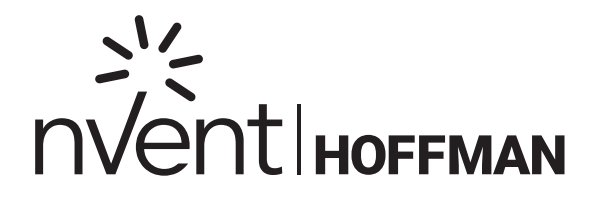

We connect and protect

# Spectracool Air Conditioner

G28 Model

Instruction Manual

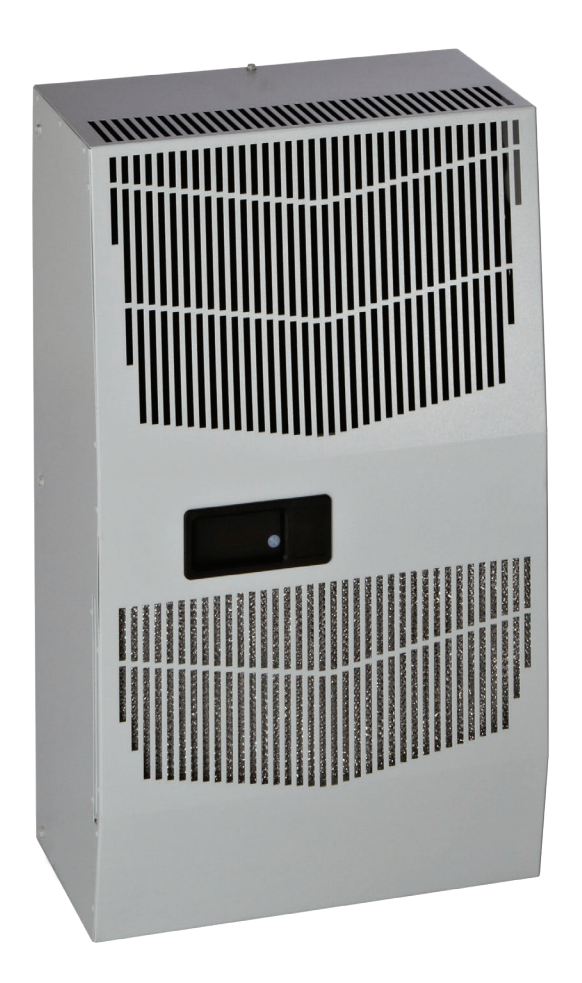

# **TABLE OF CONTENTS**

| Warranty And Return Policy                                                                    | 3  |
|-----------------------------------------------------------------------------------------------|----|
| General Safety Instructions                                                                   | 4  |
| Receiving The Air Conditioner                                                                 | 4  |
| Handling And Testing The Air Conditioner                                                      | 4  |
| How To Read Model Numbers                                                                     | 4  |
| Installation Instructions                                                                     | 5  |
| Dimension Drawings                                                                            | 6  |
| 4000 BTU 115 V with Thermostats                                                               | 6  |
| 6000 and 4000 BTU 230 V with Thermostats                                                      | 6  |
| G28 Generic 460 V with Thermostats                                                            | 7  |
| 4000 BTU 115 V with Remote Access Control                                                     | 7  |
| 4000 and 6000 BTU 230 V with Remote Access Control                                            | 8  |
| Mounting Cutout Dimensions                                                                    | 9  |
| Wire Diagrams And Schematics                                                                  | 10 |
| 4000 BTU 1-Phase with Thermostat Control Wire Diagram (actual unit options may vary)          |    |
| 4000 BTU 1-Phase with Thermostat Control Schematic (actual unit options may vary)             | 11 |
| 6000 BTU 1-Phase with Thermostat Control Wire Diagram (actual unit options may vary)          |    |
| 6000 BTU 1-Phase with Thermostat Control Schematic (actual unit options may vary)             |    |
| G28 Generic 3-Phase with Thermostat Control Wire Diagram (actual unit options may vary)       |    |
| G28 Generic 3-Phase with Thermostat Control Schematic (actual unit options may vary)          |    |
| 4000 BTU 115 V 1-Phase with Remote Access Control Wire Diagram (actual unit options may vary) |    |
| 4000 BTU 115 V 1-Phase with Remote Access Control Schematic (actual unit options may vary)    |    |
| 4000 BTU 230 V and 6000 BTU 115 V/230 V 1-Phase Wire Diagram (actual unit options may vary)   |    |
| 4000 BTU 230 V and 6000 BTU 115 V/230 V 1-Phase Schematic (actual unit options may vary)      |    |
| G28 Generic 3-Phase with Remote Access Control Wire Diagram (actual unit options may vary)    | 20 |
| G28 Generic 3-Phase with Remote Access Control Schematic (actual unit options may vary)       |    |
| Component List                                                                                |    |
| Parts List                                                                                    | 23 |
| Technical Information                                                                         | 24 |
| Design Data                                                                                   | 24 |
| Sequence Of Operation                                                                         | 24 |
| Heating                                                                                       | 24 |
| Cooling                                                                                       | 24 |
| Standard And Optional Component Operation                                                     | 24 |
| Thermostat                                                                                    | 24 |
| Remote Access Control (Optional)                                                              | 25 |
| Head Pressure Control (Optional)                                                              | 25 |
| Contactor (460 V Units Only)                                                                  | 25 |
| Overload (460 V Units Only)                                                                   | 25 |
| Phase Monitor                                                                                 | 25 |
| 460 V to 230 V Transformer                                                                    | 25 |
| 115 V/230 V to 10 V Transformer (Optional)                                                    | 25 |
| 115 V/230 V to 24 V Transformer and Relay (Optional)                                          | 25 |
| Remote Access Control (Optional)                                                              |    |
| Overview                                                                                      |    |
| Energizing the Controller                                                                     |    |
| Control Status Indication                                                                     |    |
| Keypad                                                                                        |    |
| Main field                                                                                    |    |
| Icons                                                                                         |    |
|                                                                                               |    |

| Displaying And Changing Program Settings                                                                                                    | 29 |
|----------------------------------------------------------------------------------------------------|----|
| To view or access the settings                                                                                                    | 29 |
| Heat/cool operating parameters                                                                                                    | 29 |
| Alarm parameters                                                                                                    | 29 |
| View alarms                                                                                                    | 30 |
| View the alarms in the alarm history folder                                                                                                   | 30 |
| To reset the alarms in alarm history folder                                                                                                   | 31 |
| To reset parameters to factory default                                                                                                    | 31 |
| Displaying temperature data on screen                                                                                                    | 31 |
| Compressor restart time delay                                                                                                    | 31 |
| Alarm output contact                                                                                                    | 31 |
| Alarm input connection                                                                                                    | 31 |
| Primary-secondary (PS) mode                                                                                                    | 32 |
| Connecting units together in primary/secondary mode                                                                                           | 32 |
| To configure the controller from single mode to PS mode, simply follow below procedures                                                       | 33 |
| Connecting units together in lead/lag mode                                                                                                    | 33 |
| To configure the controller from single mode to LL mode, simply follow below Procedures. Perform this configuration for both air conditioners | 34 |
| Air Conditioner Unit Remote Communication Features                                                                                            | 34 |
| USB communication                                                                                                    | 34 |
| Ethernet communication                                                                                                    | 34 |
| Both Ethernet and USB communication allow the ability to:                                                                                     | 34 |
| Software and configuration file downloads                                                                                                    | 35 |
| Using nVent HOFFMAN PC Interface Tool                                                                                                    | 35 |
| USB communication mode                                                                                                    | 35 |
| To view the controller data information from the A/C unit                                                                                     | 35 |
| To change the temperature settings to the controller                                                                                          | 35 |
| To view and change the ethernet card (RAC) information                                                                                        | 35 |
| To change the static network to dynamic network mode                                                                                          | 36 |
| Ethernet communication mode                                                                                                    | 36 |
| To monitor multiple A/C units in the network                                                                                                  | 36 |
| Alarm log accessible with support protocol                                                                                                    | 36 |
| Remote access control pin-out                                                                                                    | 37 |
| Maintenance                                                                                                    | 38 |
| Compressor                                                                                                    | 38 |
| Inlet air filter                                                                                                    | 38 |
| How to remove, clean or install a new inlet air filter                                                                                        | 38 |
| Condenser and evaporator air movers                                                                                                    | 39 |
| Refrigerant loss                                                                                                    | 39 |
| Preventative Maintenance/Inspection                                                                                                    | 40 |
| Trouble Shooting                                                                                                    | 41 |
| F-Gas Information                                                                                                    | 45 |

# WARRANTY AND RETURN POLICY

https://HOFFMAN.nVent.com/en-us/cooling-warranty-registration

https://nVent.widen.net/s/s8xgmxhvk2/89153291

# **GENERAL SAFETY INSTRUCTIONS**

#### Observe the following general safety instructions for installation and operation of this product:

- · This appliance is for installation only in locations not accessible to the general public.
- This appliance is not intended for use by persons, including children, with reduced physical, sensory, or mental capabilities, or lack of experience and knowledge, unless they have been given supervision or instruction concerning the use of the appliance by a person responsible for their safety.
- · Children should be supervised to ensure that they do not play with the appliance.
- This appliance should be installed in accordance with national wiring regulations.
- · Follow all precautions detailed in the following sections during transportation, receiving, testing, operation and maintenance.
- This appliance is intended for altitudes up to 10,000 ft (3,048 m) from sea level. For every additional 1000 ft of elevation, the capacity of this unit is derated by 1%.

### **RECEIVING THE AIR CONDITIONER**

Inspect the air conditioner. Check for concealed damage that may have occurred during shipment. Look for dents, scratches, loose assemblies, evidence of oil, etc. Damage evident upon receipt should be noted on the freight bill. Damage should be brought to the attention of the delivering carrier -- NOT to nVent Equipment Protection -- within 15 days of delivery. Save the carton and packing material and request an inspection. Then file a claim with the delivering carrier.

nVent Equipment Protection cannot accept responsibility for freight damages; however, we will assist you in any way possible.

#### HANDLING AND TESTING THE AIR CONDITIONER

If the air conditioner has been in a horizontal position, be certain it is placed in an upright, vertical or mounting position for a minimum of five (5) minutes before operating.

#### CAUTION:

Do not attempt to operate the air conditioner while it is horizontal or on its side, back or front. The refrigeration compressor is filled with lubricating oil. This will cause permanent damage to the air conditioner and also voids the warranty.

#### TEST FOR FUNCTIONALITY **BEFORE** MOUNTING THE AIR CONDITIONER TO THE ENCLOSURE.

Refer to the nameplate for proper electrical current requirements. If cord-connected, wire the unit to a properly grounded power supply. If permanently connected, wire the unit to a properly grounded power supply using copper conductors only. Power supply wiring should be restrained after field installation to ensure no contact with internal fan. Minimum circuit ampacity should be at least 125% of the amperage shown on the unit nameplate. No other equipment should be connected to this circuit to prevent overloading. The air conditioner is rated for operation at 50 and 60 Hz. No action is necessary to adjust the appliance operation at the rated frequencies.

Immediately after applying power, the evaporator blower (enclosure air) should start running. Operate the air conditioner with the compressor running for five (5) to ten (10) minutes. You will need to set the cooling thermostat or controller setpoint below the ambient temperature to operate the compressor.

Condenser air temperatures should be warmer than normal room temperatures within a few minutes after the condenser impellers start.

See Sequence of Operation on page 23 for specifics on how the unit operates when powered up.

#### HOW TO READ MODEL NUMBERS

| G28 | 06 | 4 | 6 | G150 |
|-----|----|---|---|------|
| 1   | 2  | 3 | 4 | 5    |

1. Identifies the type/family of air conditioner and the approximate height (i.e. G28 = Global family about 28 inch high).

2. This is the air conditioner's listed capacity in BTU/Hr. at rated conditions. (i.e. 06=6,000 BTU/Hr. at 131/131°F)

3. 1 = 115 Volt, 2 = 230 Volt, 4 = 460 Volt.

4. 6 = 50/60 Hz or 60 Hz only.

5. Unique set of numbers for each air conditioner which identifies the accessories on a model.

### INSTALLATION INSTRUCTIONS

- 1. Inspect the air conditioner and verify correct functionality before mounting the air conditioner. See HANDLING AND TESTING THE AIR CONDITIONER on page 4.
- 2. Using the cutout dimensions shown on page 8, prepare the air "IN" and air "OUT" openings, and mounting bolt hole pattern for the enclosure. Select an installation location that will allow for adequate ventilation and clearance for service. Clearance between the air conditioner with or without a supplementary heater and adjacent structures (another enclosure, air conditioner, wall, or combustible surface) must be at least:
  - 24" from front
  - 17" from right side
  - 4" from left side
  - 6" from top

Local fire codes may have different requirements; please observe applicable regulations for the location of the air conditioner. The distance between the air conditioner and the electronic components and other equipment installed inside the enclosure must be at least 3" to ensure adequate air circulation. At minimum clearance levels, an air baffle between the inlet and outlet may be necessary to prevent recirculation.

- 3. Using the gasket kit provided, install gasket to air conditioner.
- 4. Mount air conditioner on enclosure taking care not to damage the mounting gasket. The mounting gasket is the seal between the air conditioner and the enclosure. Avoid dragging the air conditioner on the enclosure with the mounting gasket attached as this could cause rips or tears in the gasket and risk losing the water tight seal.
- 5. To avoid cross-threading mounting inserts, start bolts by hand before tightening with a wrench or ratchet driver.
- 6. Allow unit to remain upright for a minimum of five (5) minutes before starting. CAUTION! Air conditioner must be in upright position during operation.
- 7. Refer to the nameplate for electrical requirements. Connect the power cord or wire the unit to a properly grounded power supply by following applicable national wiring regulations. Use of an extension cord is not recommended. For 3 phase units, once power is applied, verify that phase monitor light is illuminated which indicates correct electrical phasing. If the air conditioner is wired to the power supply, the electrical circuit should be fused with a time delay fuse or HACR circuit breaker per the MOPD rating in the Design Data table- see page 24.
- 8. Some air conditioners require a remote mounted thermostat. Wire the thermostat outputs to the appropriate terminals on the 24 VAC terminal strip by noting the locations on the correct wiring diagram.
- 9. For units with thermostats, set thermostat for required cabinet temperature. Refer to Sequence of Operation on page 24 for thermostat adjustment and operation.
- 10.For units with Remote Access Control, set controller setpoints for required cabinet Temperature. Refer to DISPLAYING AND CHANGING PROGRAM SETTINGS on page 29 for setpoint adjustment and operation.

### **DIMENSION DRAWINGS**

# 4000 BTU 115 V with Thermostats

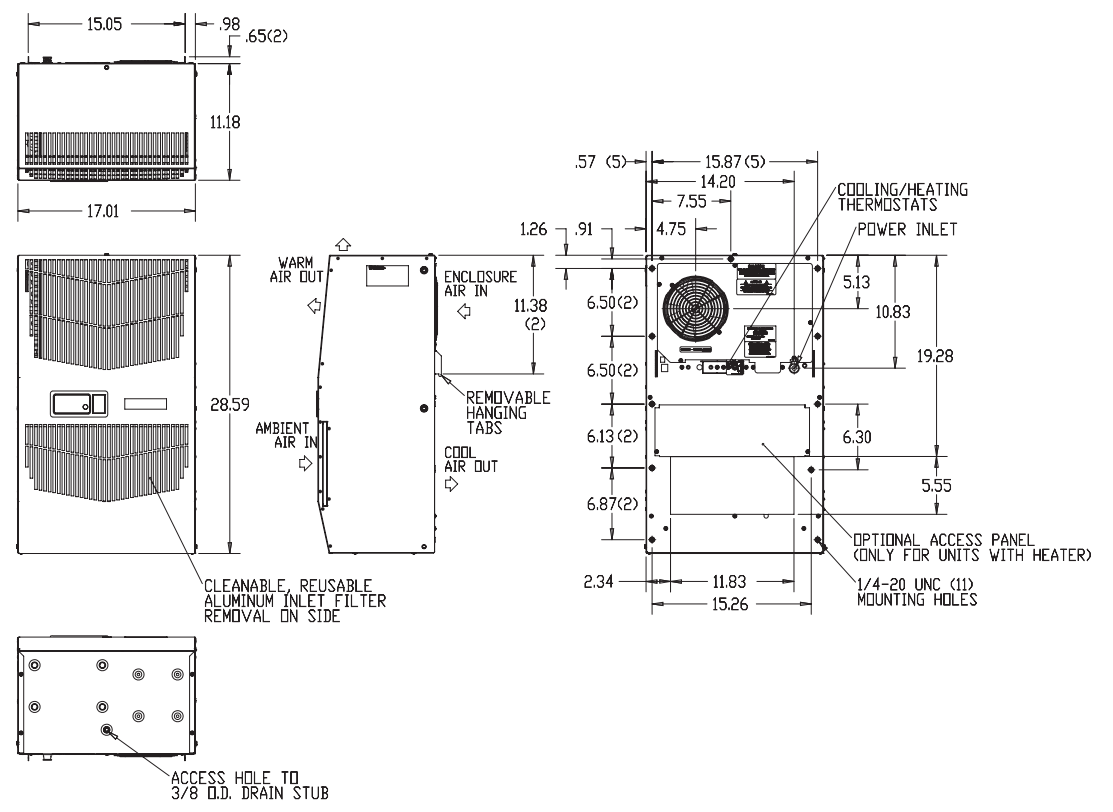

#### 6000 and 4000 BTU 230 V with Thermostats

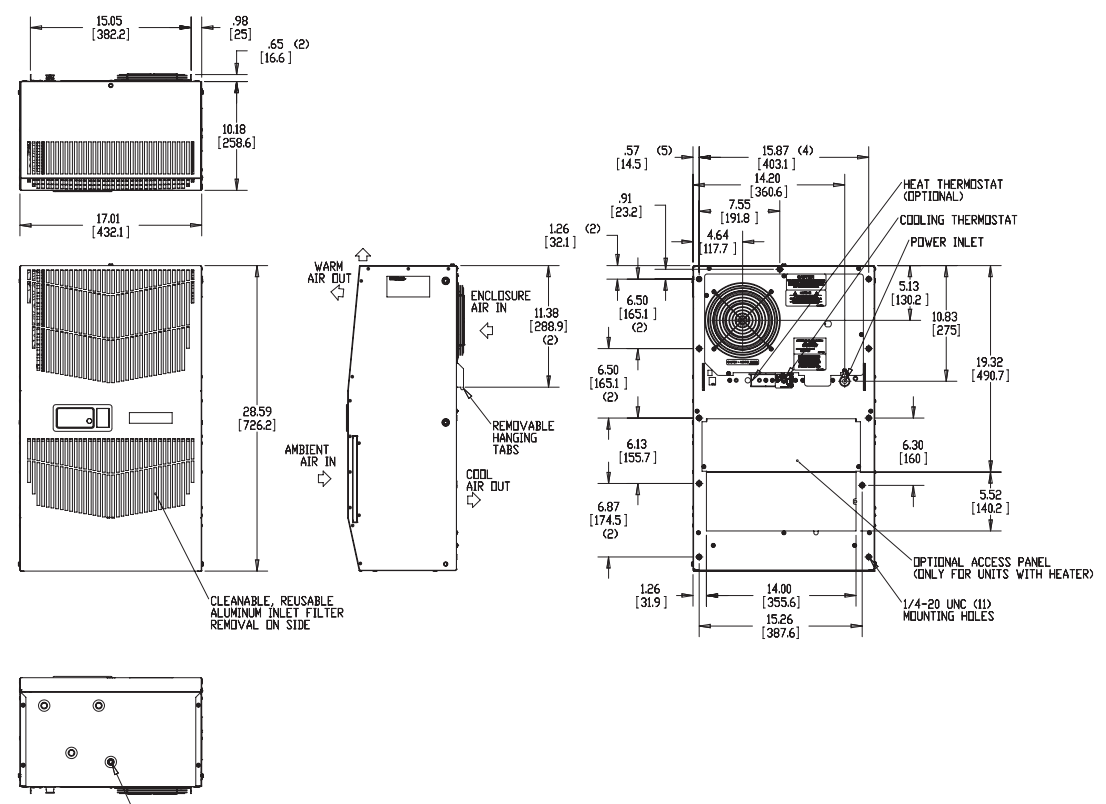

Access Hole to .375 [9.5] D.D. Drain Stub

### G28 Generic 460 V with Thermostats

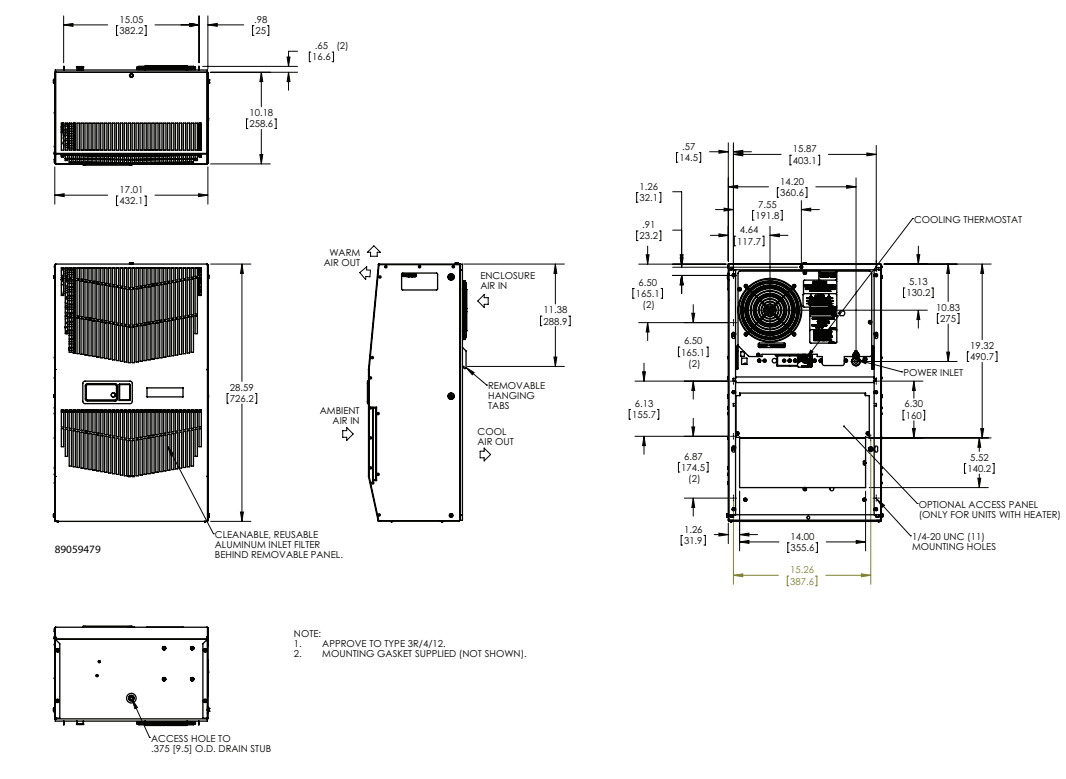

#### 4000 BTU 115 V with Remote Access Control

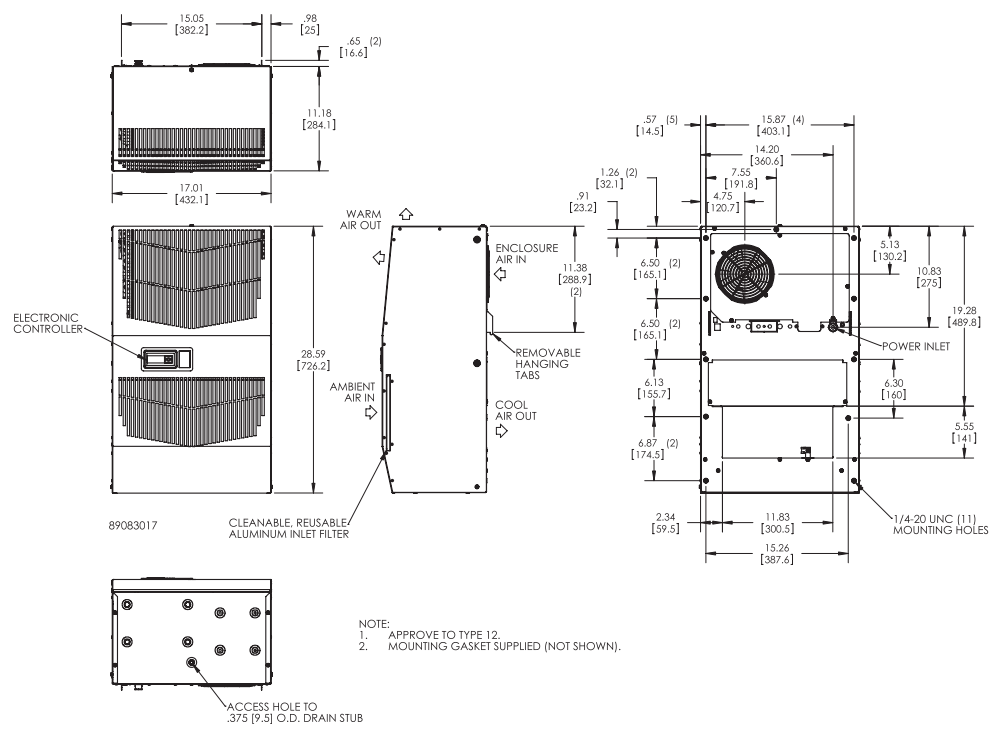

# 4000 and 6000 BTU 230 V with Remote Access Control

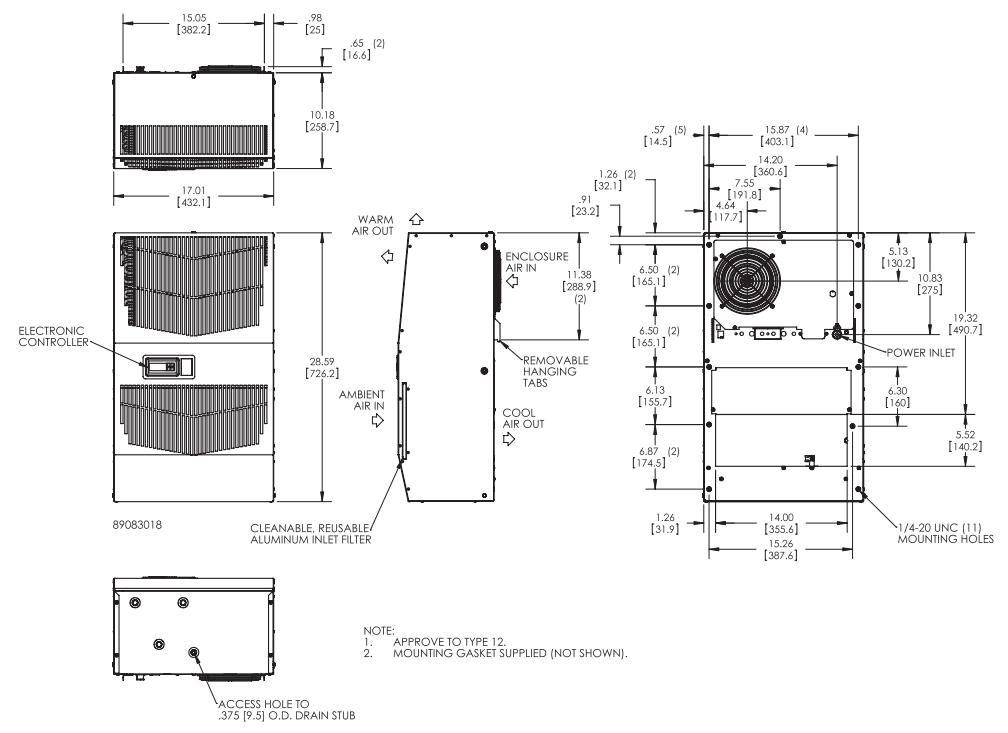

# MOUNTING CUTOUT DIMENSIONS

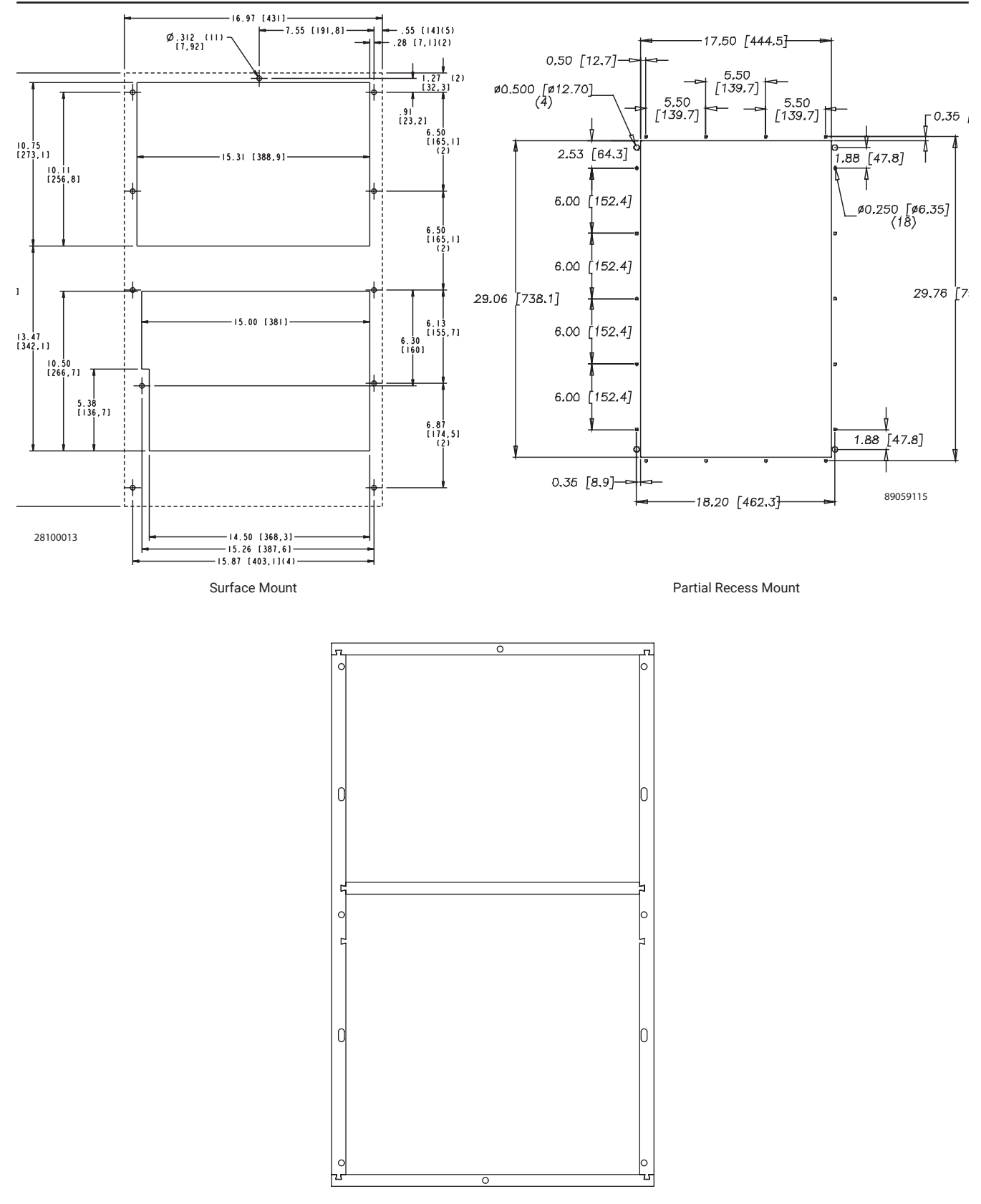

Note: Mounting Gasket adheres to Air Conditioner.

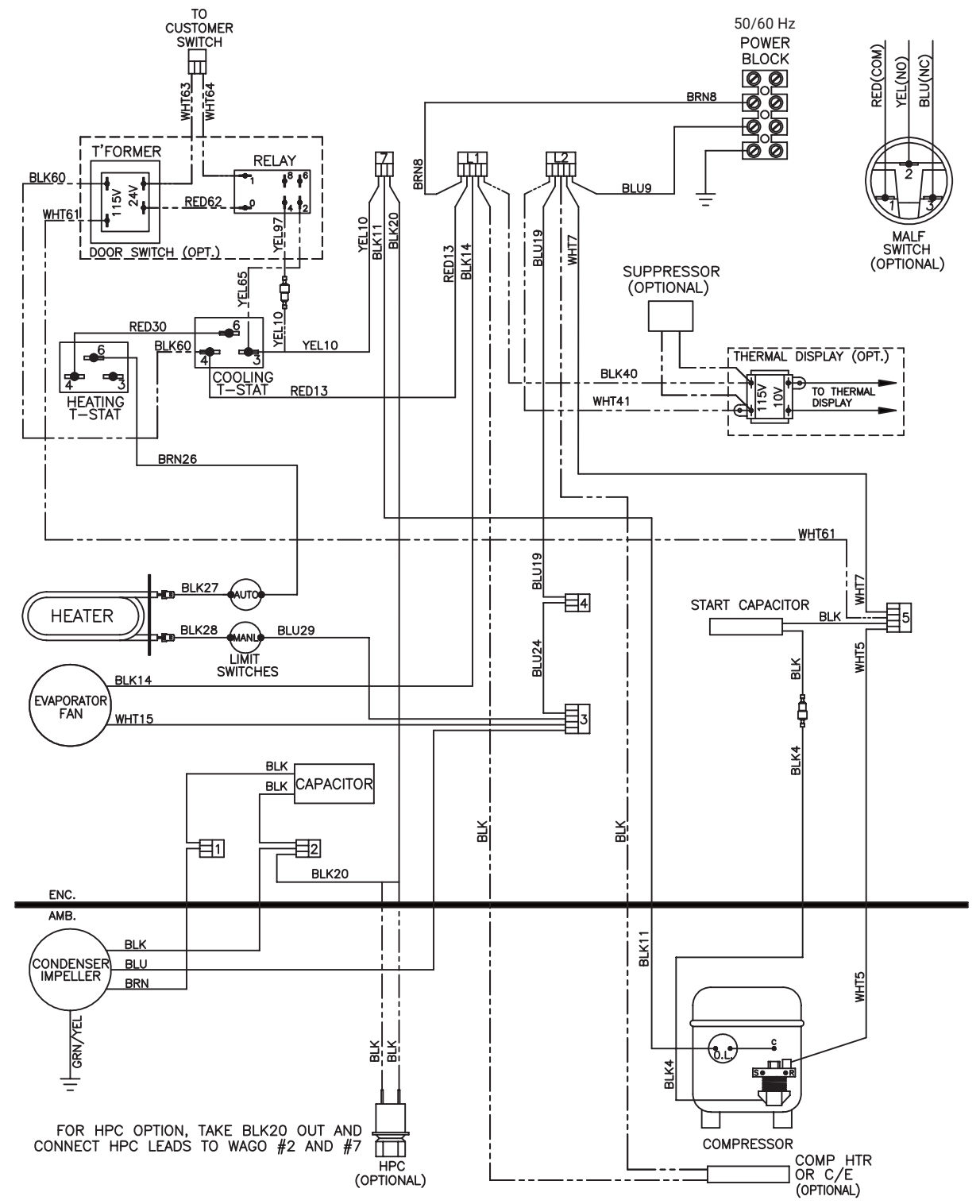

#### 4000 BTU 1-Phase with Thermostat Control Wire Diagram (actual unit options may vary)

89077284 REV E

4000 BTU 1-Phase with Thermostat Control Schematic (actual unit options may vary)

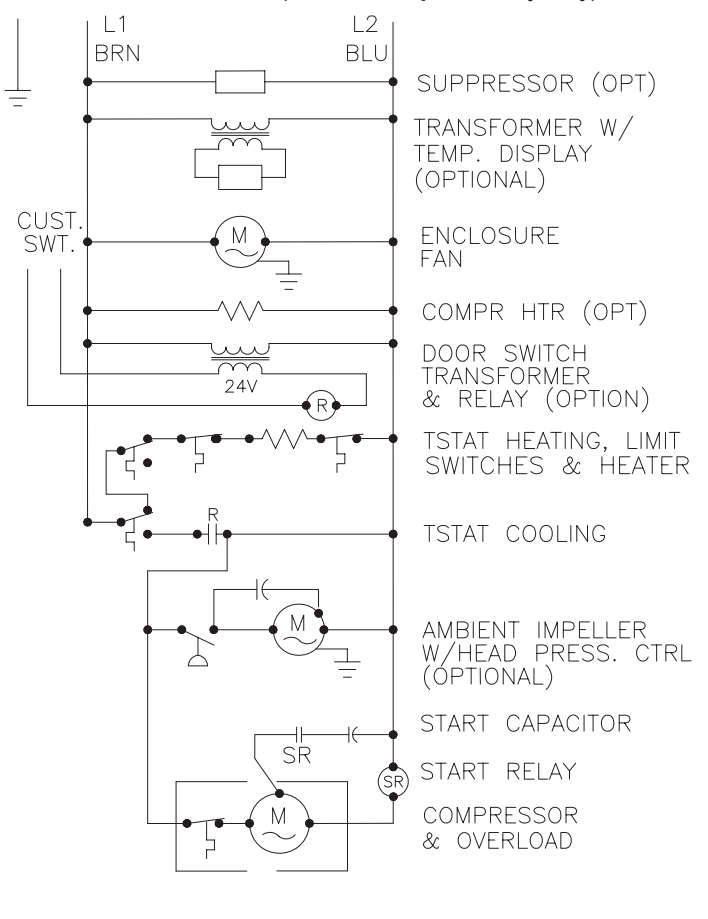

# ELECTRICAL SCHEMATIC

89074302 REV B

Note: For voltage, hertz, and options not shown in this manual, refer to the wiring diagram attached to the unit.

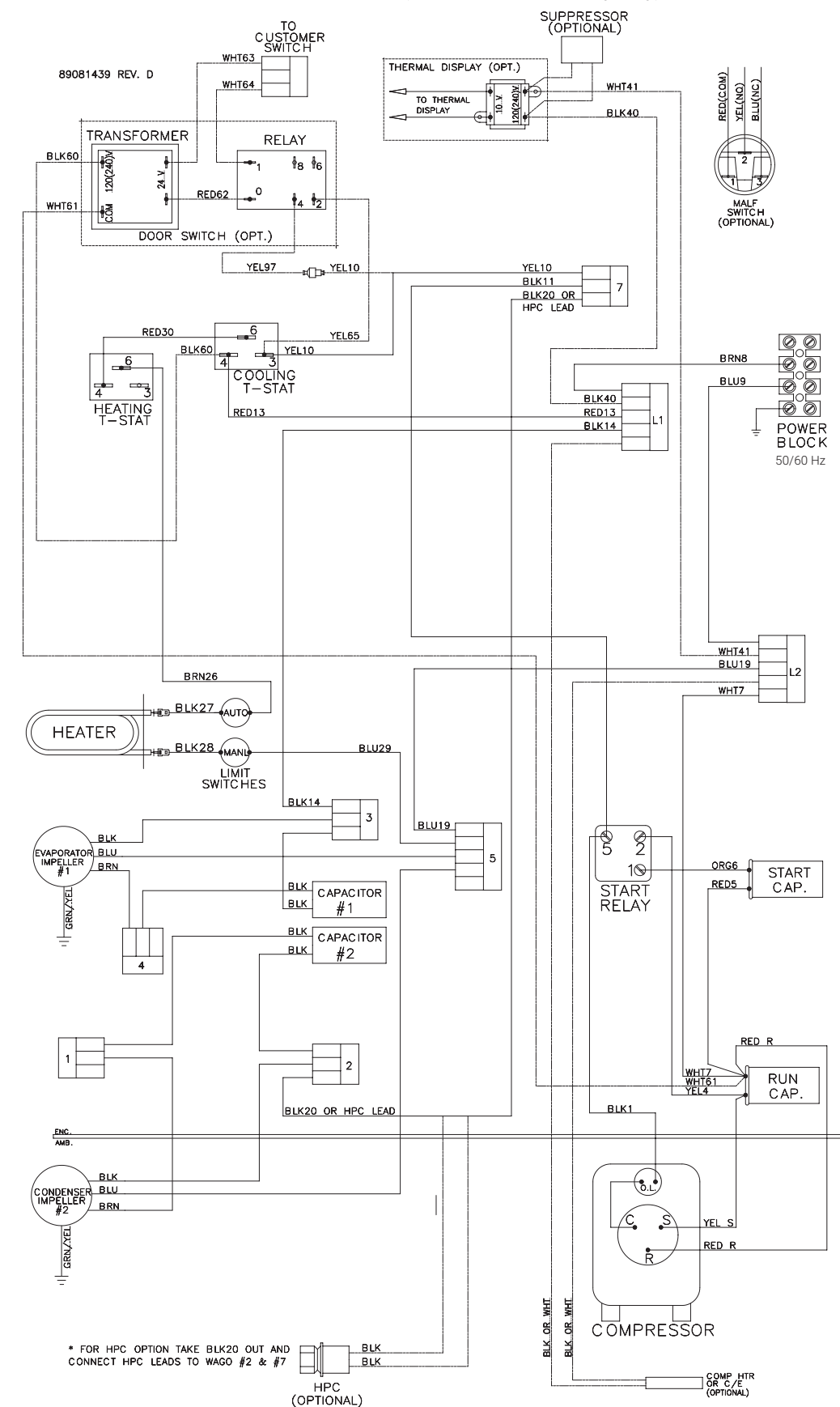

89081439 REV D

### 6000 BTU 1-Phase with Thermostat Control Wire Diagram (actual unit options may vary)

### 6000 BTU 1-Phase with Thermostat Control Schematic (actual unit options may vary)

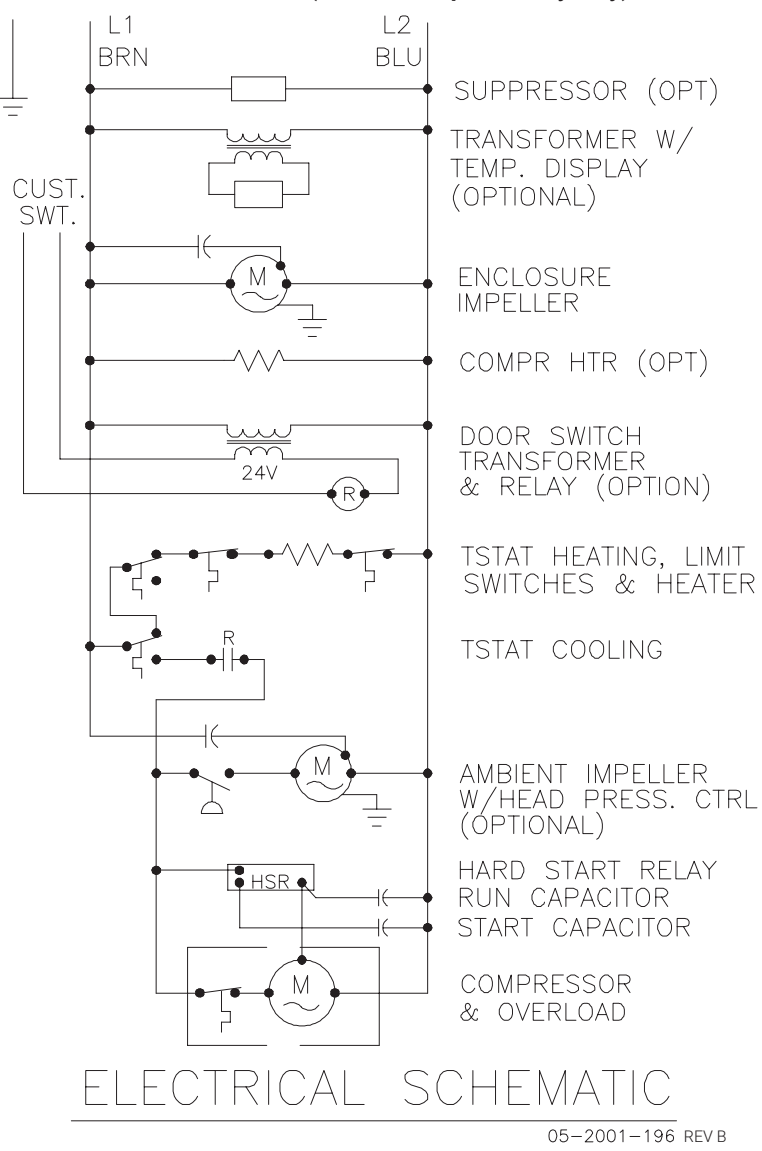

Note: For voltage, hertz, and options not shown in this manual, refer to the wiring diagram attached to the unit.

#### 14 | nVent.com/HOFFMAN

# 89098666 REV H

DASHED LINES REPRESENT OPTIONS

\* FOR HEAD PRESSURE CONTROL (HPC) OPTION TAKE BLK25 OUT AND CONNECT HPC LEADS TO WAGO #2 & MOTOR STARTER TERMINAL 14

WHT63\_\_\_ DOOR SWITCH OPTION THERMAL DISPLAY OPTION ----CUSTOMER N H RED(COM) 1 RELAY YEL(NO) TRANSFORMER TO THERMAL DISPLAY ק BLU(NC) 8 6 •1 WHT61 -t COM MALF SWITCH OPTION 24 RED62 \_0 4 2 YEL65 120V BLK60 BLU BRN BLK G/Y BLK14\_ EVAPORATOR MHT 41/61/67 BLK 40/60/66 5 BLK14 L(3) C.(4) ¢ Į BLK14 BLK23 **~**H(6) 4 CAPACITOR #1 BLK30 вк вк MOTOR STARTER BLK35 L3 (NO) -0T1 <sup>■95</sup>- T1 L1 0 L2 0 L3 0 13 0 RED U 2 ц<u>з</u>\_ BRN34 ⊖T2 🕸96 BRNV CAPACITOR #2 14 1214 12A2 BRN57 RED33 ⊸ L1 12 ° (NC) ° BIK . i | BLK W OT3 囙 A1 🖸 вк PHASE MONITOR \* BLK25 OR HPC LEAD RED19 WHT43 BRN34 BRN20 BRN36 BLK35 BLK21 BLU BRN BLK GRY31 s∕r⊚ BLK81 CONDENSER BIK42 GRI3 BRN82 RED80 BLK15 C BLK14 BLK OR WHT COMP HTR OR C/E (OPTIONAL) BLK\_OR WHT Õ.L. **BRNB5** ED83 3LKB4 Ī BLK V 230 460 COM <u>PIPIPIP</u> BRN V -oV POWER BLOCK RED U Ē -el j Í ĩ©  $\odot$  $\odot$ 50/60 HZ TRANSFORMER L1 (R) L2 L3 (S) (T) Ŧ COMPRESSOR

### G28 Generic 3-Phase with Thermostat Control Wire Diagram (actual unit options may vary)

### G28 Generic 3-Phase with Thermostat Control Schematic (actual unit options may vary)

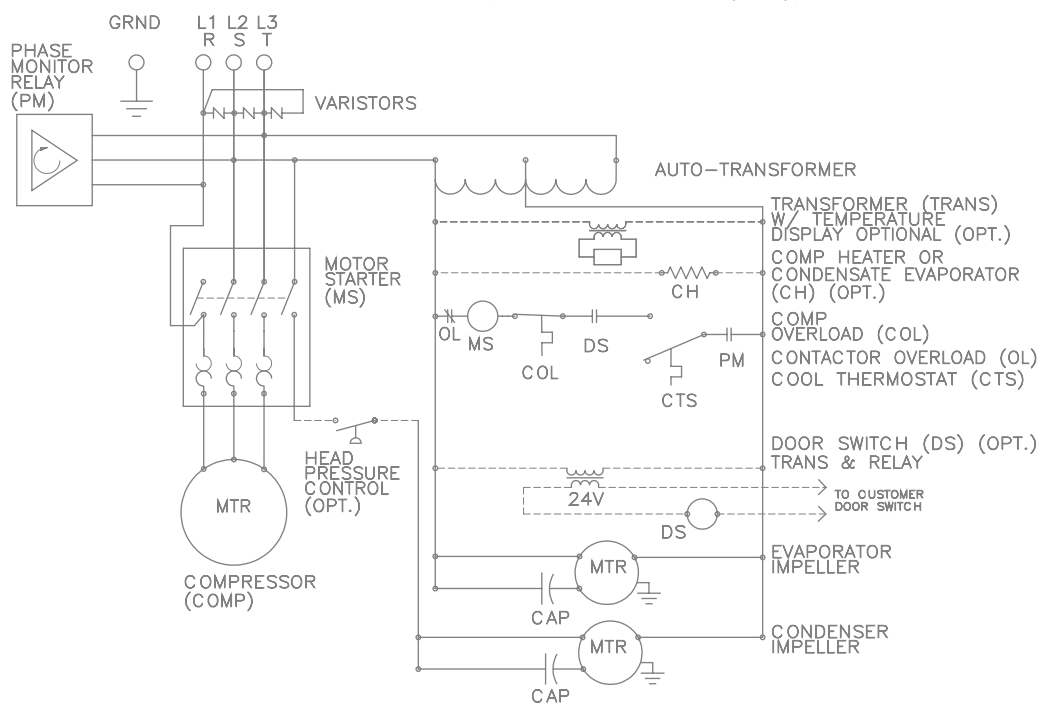

DASHED LINES REPRESENT OPTIONS

P/N 89098584 REV D

Note: For voltage, hertz, and options not shown in this manual, refer to the wiring diagram attached to the unit.

### 4000 BTU 115 V 1-Phase with Remote Access Control Wire Diagram (actual unit options may vary)

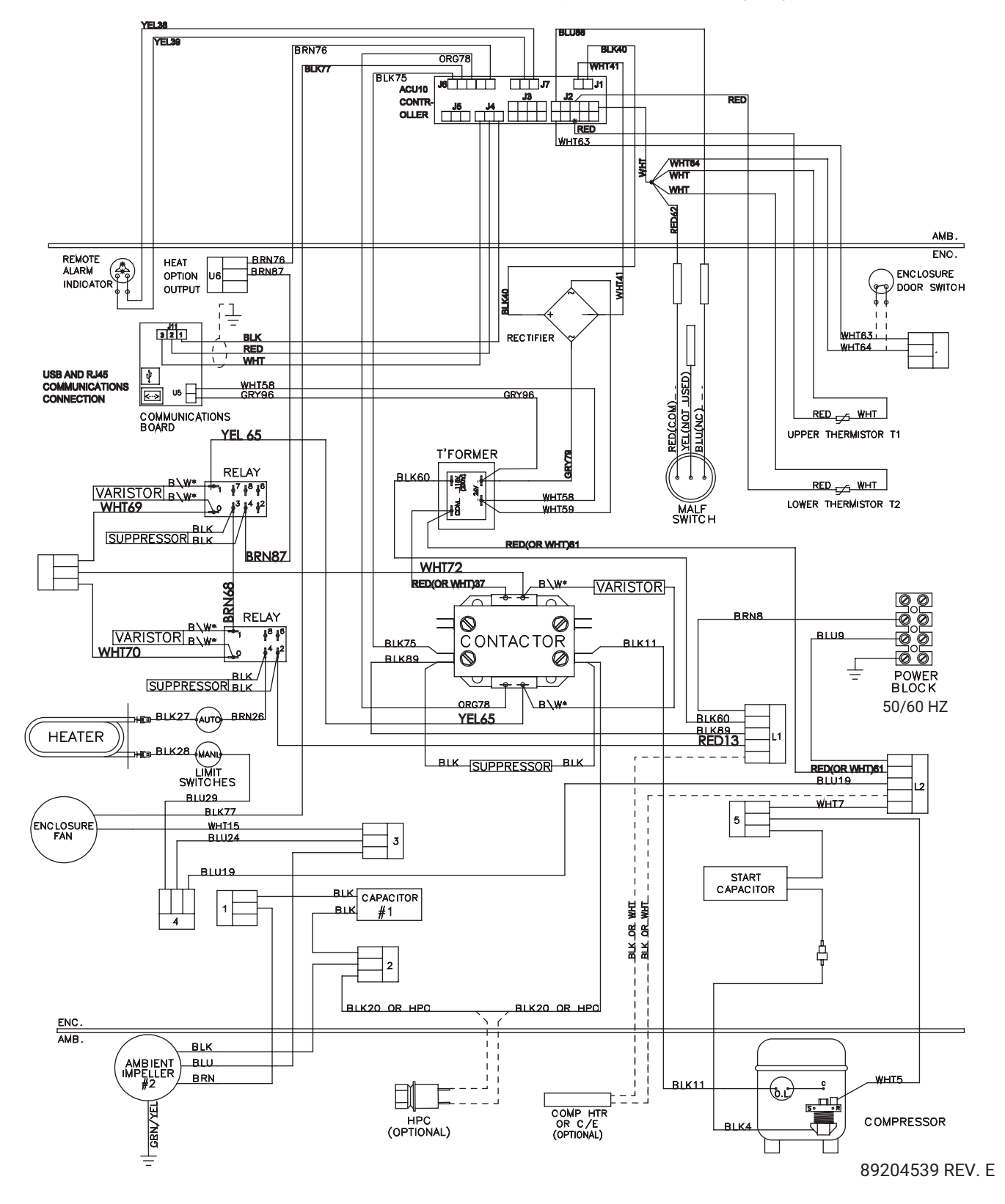

4000 BTU 115 V 1-Phase with Remote Access Control Schematic (actual unit options may vary)

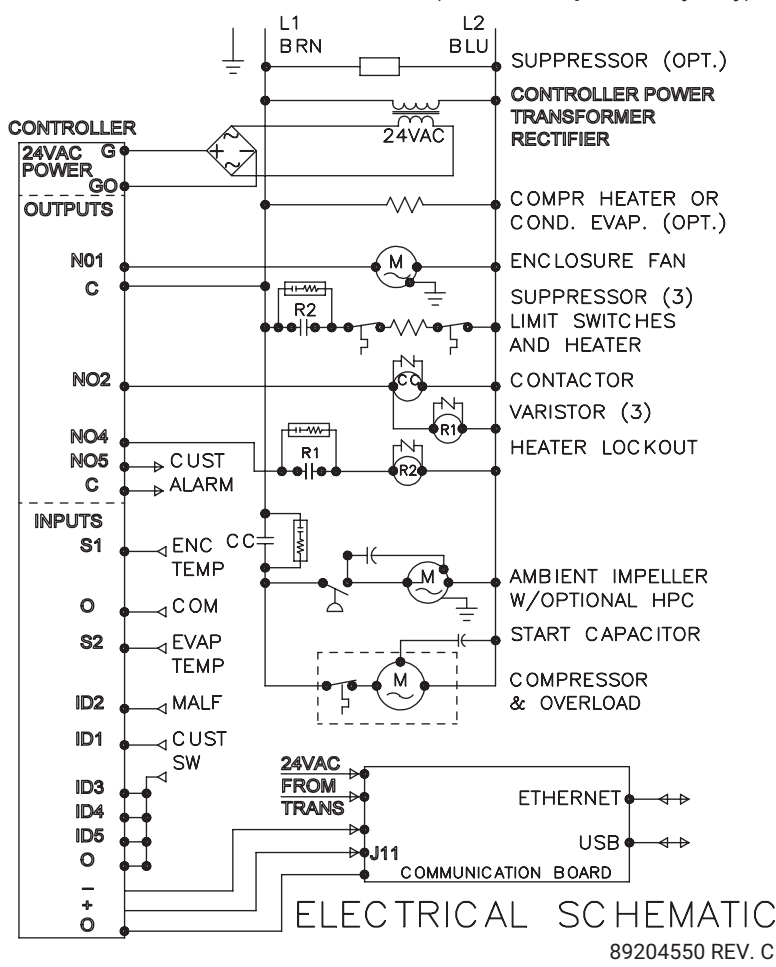

Note: For voltage, hertz, and options not shown in this manual, refer to the wiring diagram attached to the unit.

# 4000 BTU 230 V and 6000 BTU 115 V/230 V 1-Phase Wire Diagram (actual unit options may vary)

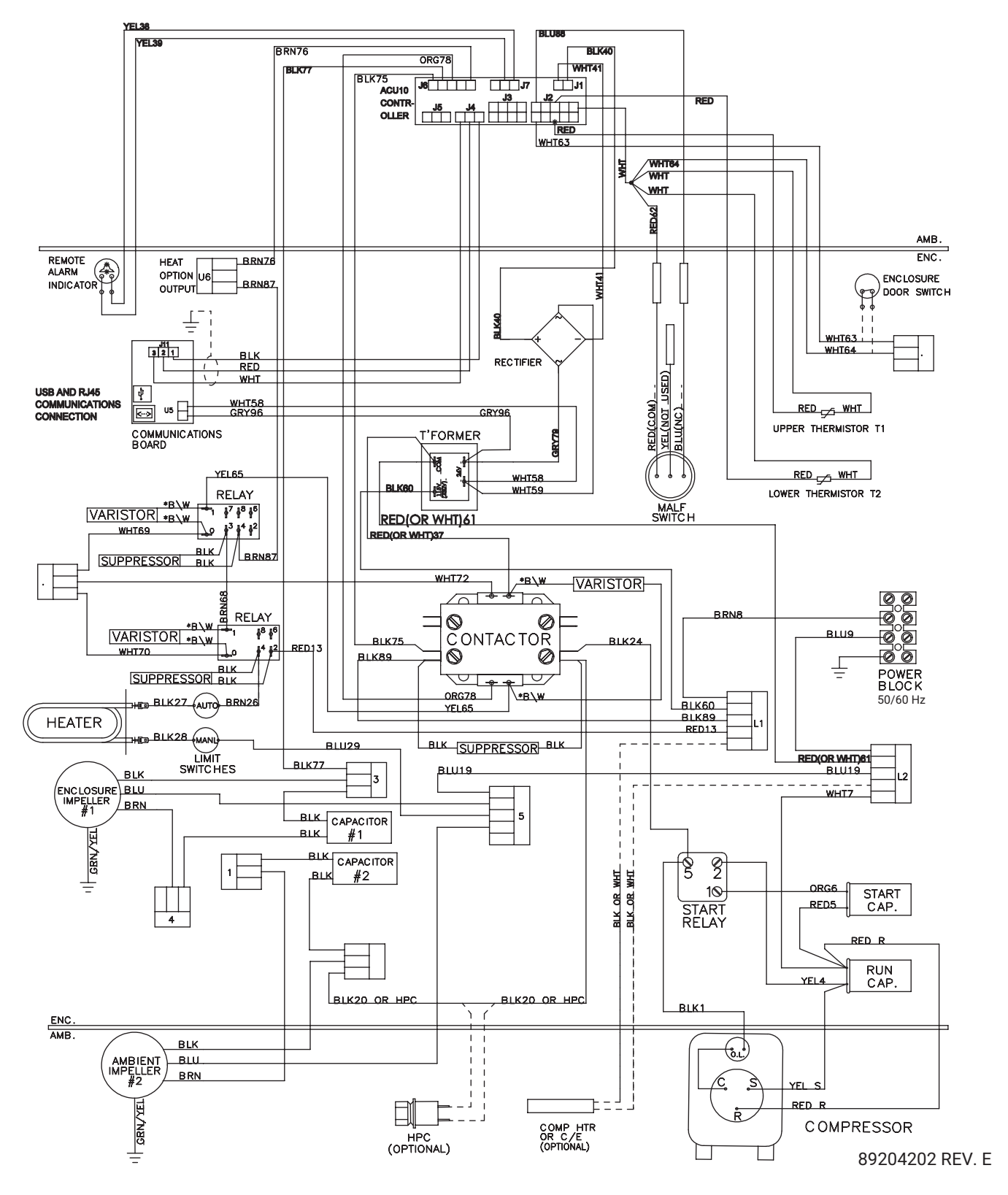

4000 BTU 230 V and 6000 BTU 115 V/230 V 1-Phase Schematic (actual unit options may vary)

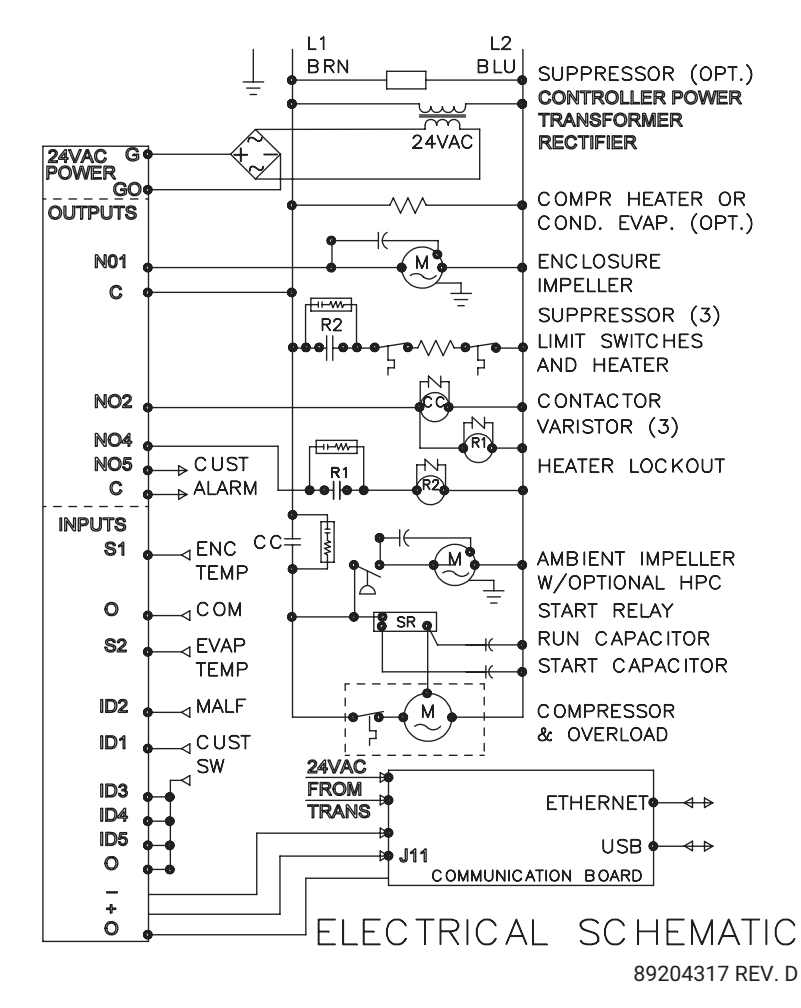

Note: For voltage, hertz, and options not shown in this manual, refer to the wiring diagram attached to the unit.

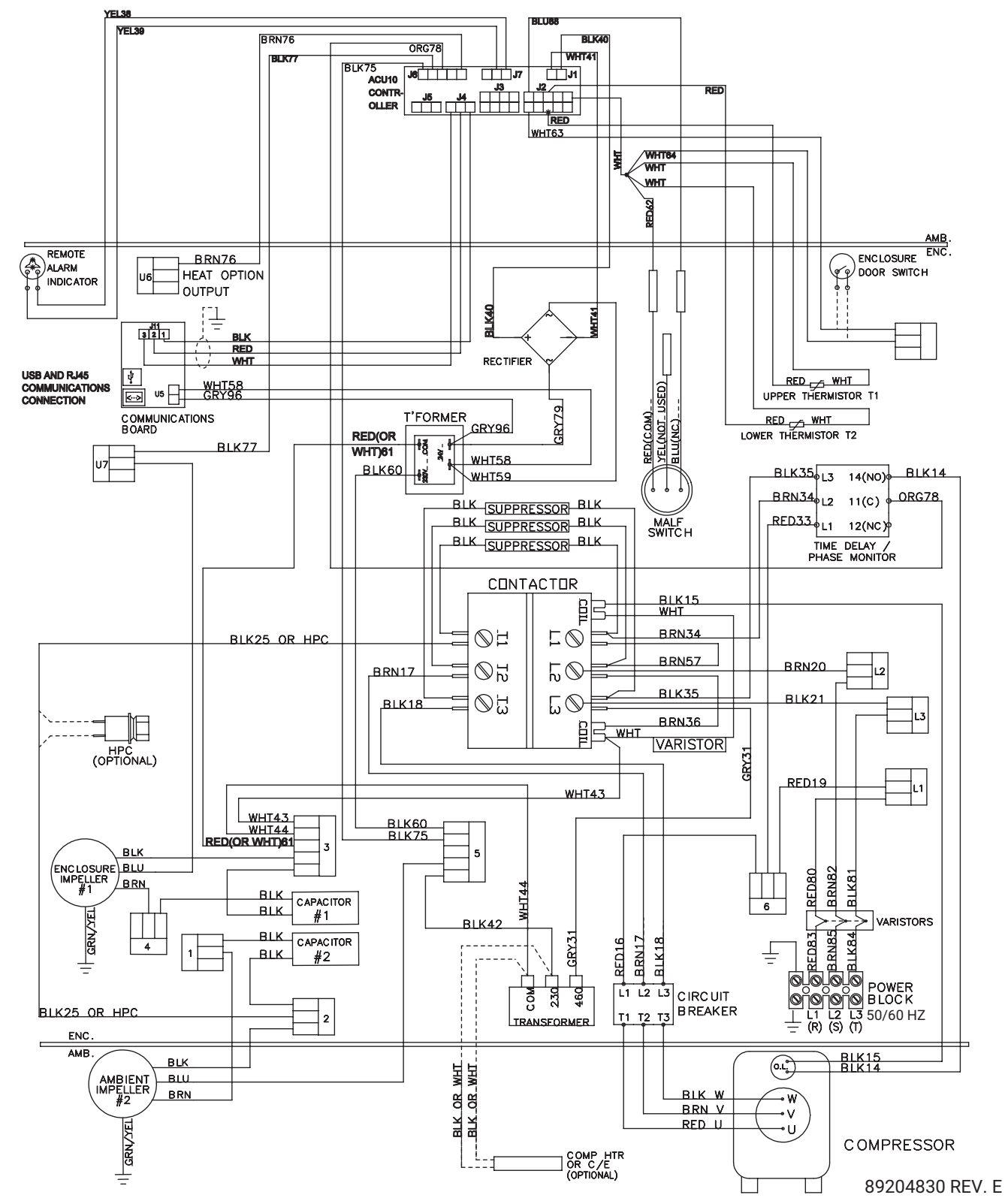

### G28 Generic 3-Phase with Remote Access Control Wire Diagram (actual unit options may vary)

### G28 Generic 3-Phase with Remote Access Control Schematic (actual unit options may vary)

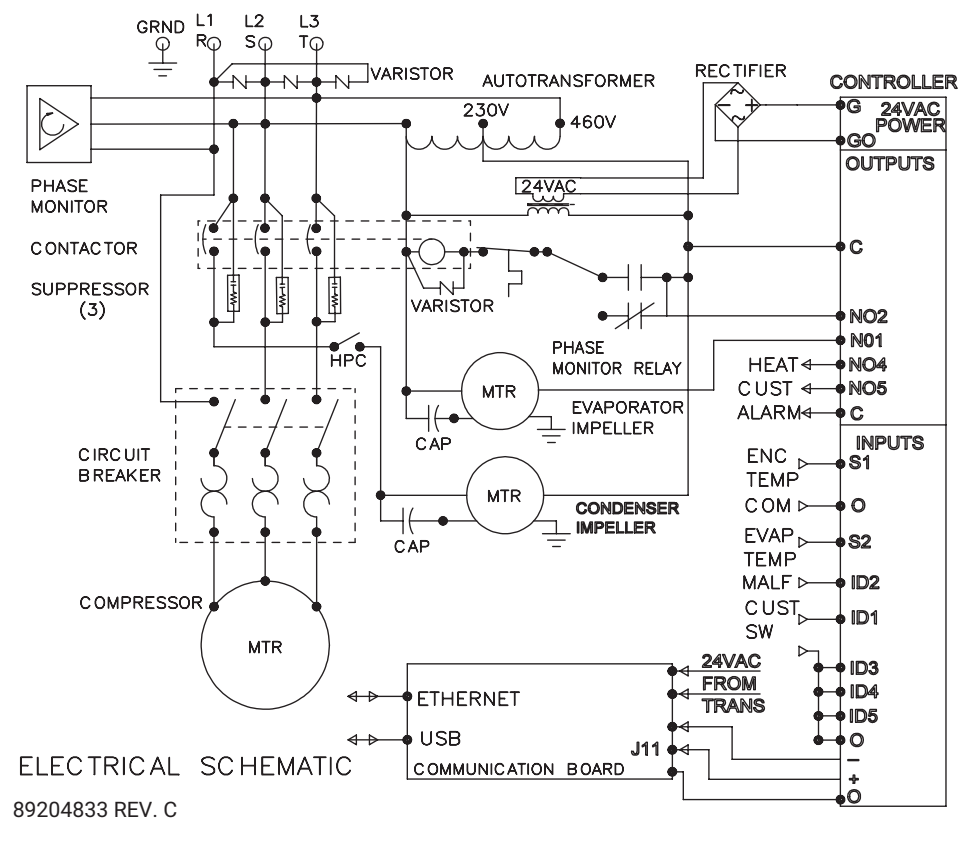

Note: For voltage, hertz, and options not shown in this manual, refer to the wiring diagram attached to the unit.

# **COMPONENT LIST**

| Part Description                               | G280416GXXX<br>115 V 1-Phase<br>50/60 Hz 4000 BTU<br>R513A | G280426GXXX<br>230 V 1-Phase<br>50/60 Hz 4000 BTU<br>R407C | G280446GXXX<br>460 V 1-Phase<br>50/60 Hz 4000 BTU<br>R513A |
|------------------------------------------------|------------------------------------------------------------|------------------------------------------------------------|------------------------------------------------------------|
| Capacitor, Compressor, Run                     | N/A                                                        | S6173SP                                                    | N/A                                                        |
| Capacitor, Compressor, Start*                  | 89112001SP or 89176325                                     | 10-1032-08                                                 | N/A                                                        |
| Coil, Condenser                                | 89075089SP                                                 | 89051206SP                                                 | 89051206SP                                                 |
| Coil, Evaporator                               | 89075090SP                                                 | 89075090SP                                                 | 28601000SP                                                 |
| Comm Board (Optional)                          | 89145457SP                                                 | 89145457SP                                                 | 89145457SP                                                 |
| Compressor                                     | 89111751SP                                                 | 101026123SP                                                | 10102695SP                                                 |
| Contactor (Optional)                           | 10100541SP                                                 | 10100542SP                                                 | N/A                                                        |
| Fan, Evaporator                                | 12101201SP                                                 | 101091122SP                                                | 101091122SP                                                |
| Heater, 2000 W (Optional)                      | 10103855SP                                                 | 10103854SP                                                 | N/A                                                        |
| Impeller, Condenser                            | 101091123SP                                                | 101091124SP                                                | 101091124SP                                                |
| Relay, Compressor Start*                       | 89115078SP or 89176328                                     | 89105935                                                   | N/A                                                        |
| Switch, HPC                                    | 89083016SP                                                 | 89083015SP                                                 | 89083016SP                                                 |
| Switch, Limit, Automatic,<br>Heater (Optional) | 10103301SP                                                 | 89129368SP                                                 | N/A                                                        |
| Switch, Limit, Manual,<br>Heater (Optional)    | 10103307SP                                                 | 10103307SP                                                 | N/A                                                        |
| Switch, Malf                                   | 89096951SP                                                 | 89096950SP                                                 | 89096951SP                                                 |
| Thermal Overload, Compressor                   | 89114723SP                                                 | 89121543SP                                                 | 10-1007-77                                                 |
| Transformer, Input Power                       | N/A                                                        | N/A                                                        | 101006128SP                                                |
| Transformer, Door<br>Switch (Optional)         | 10100694SP                                                 | 10100693SP                                                 | 10100693SP                                                 |
| Transformer, Display (Optional)                | 101006114SP                                                | 101006115SP                                                | 101006115SP                                                |
|                                                |                                                            |                                                            |                                                            |

\*Capacitor, Compressor Start and Relay, Compressor Start vary depending on configuration of compressor. Consult factory for details.

| Part Description                               | G280616GXXX<br>115 V 1-Phase<br>50/60 Hz 4000 BTU<br>R407C | G280626GXXX<br>230 V 1-Phase<br>50/60 Hz 4000 BTU<br>R407C | G280646GXXX<br>460 V 1-Phase<br>50/60 Hz 4000 BTU<br>R513A |
|------------------------------------------------|------------------------------------------------------------|------------------------------------------------------------|------------------------------------------------------------|
| Capacitor, Compressor, Run                     | 89174812SP                                                 | S6173SP                                                    | N/A                                                        |
| Capacitor, Compressor, Start                   | 10103208SP                                                 | 10103208SP                                                 | N/A                                                        |
| Coil, Condenser                                | 89051206SP                                                 | 89051206SP                                                 | 89051206SP                                                 |
| Coil, Evaporator                               | 28601000SP                                                 | 28601000SP                                                 | 28601000SP                                                 |
| Comm Board (Optional)                          | 89145457SP                                                 | 89145457SP                                                 | 89145457SP                                                 |
| Compressor                                     | 10101691SP                                                 | 101026123SP                                                | 10102695SP                                                 |
| Contactor (Optional)                           | 10100541SP                                                 | 10100542SP                                                 | N/A                                                        |
| Fan, Evaporator                                | 101091121SP                                                | 101091122SP                                                | 101091122SP                                                |
| Heater, 2000 W (Optional)                      | 10103855SP                                                 | 10103854SP                                                 | N/A                                                        |
| Impeller, Condenser                            | 101091123SP                                                | 101091124SP                                                | 101091124SP                                                |
| Relay, Compressor Start                        | 89105932SP                                                 | 89105935                                                   | N/A                                                        |
| Switch, HPC                                    | 89083015SP                                                 | 89083015SP                                                 | 89083016SP                                                 |
| Switch, Limit, Automatic,<br>Heater (Optional) | 10103301SP                                                 | 10103307SP                                                 | N/A                                                        |
| Switch, Limit, Manual,<br>Heater (Optional)    | 10103307SP                                                 | 89129368SP                                                 | N/A                                                        |
| Switch, Malf                                   | 89096950SP                                                 | 89096950SP                                                 | 89096951SP                                                 |
| Thermal Overload, Compressor                   | 10-1007-18                                                 | 89121543SP                                                 | 10-1007-77                                                 |
| Transformer, Input Power                       | N/A                                                        | N/A                                                        | 101006128SP                                                |
| Transformer, Door<br>Switch (Optional)         | 10100694SP                                                 | 10100693SP                                                 | 10100693SP                                                 |
| Transformer, Display (Optional)                | 101006114SP                                                | 101006115SP                                                | 101006115SP                                                |

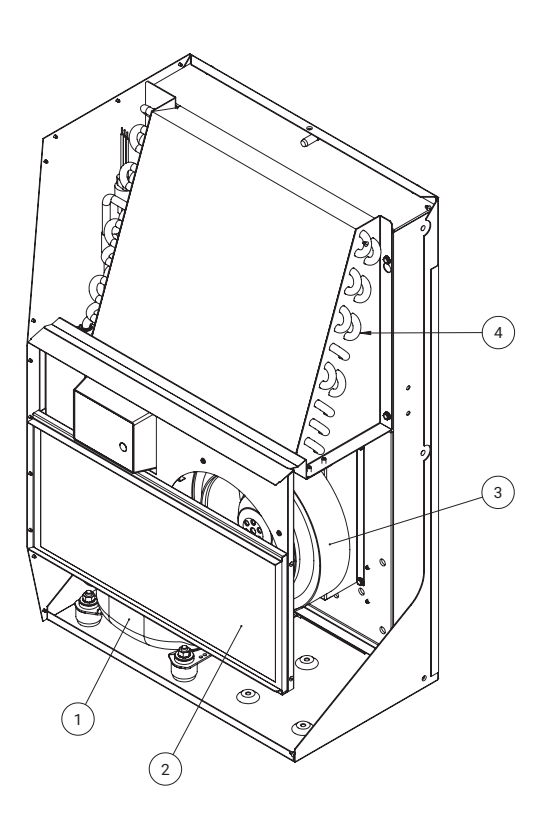

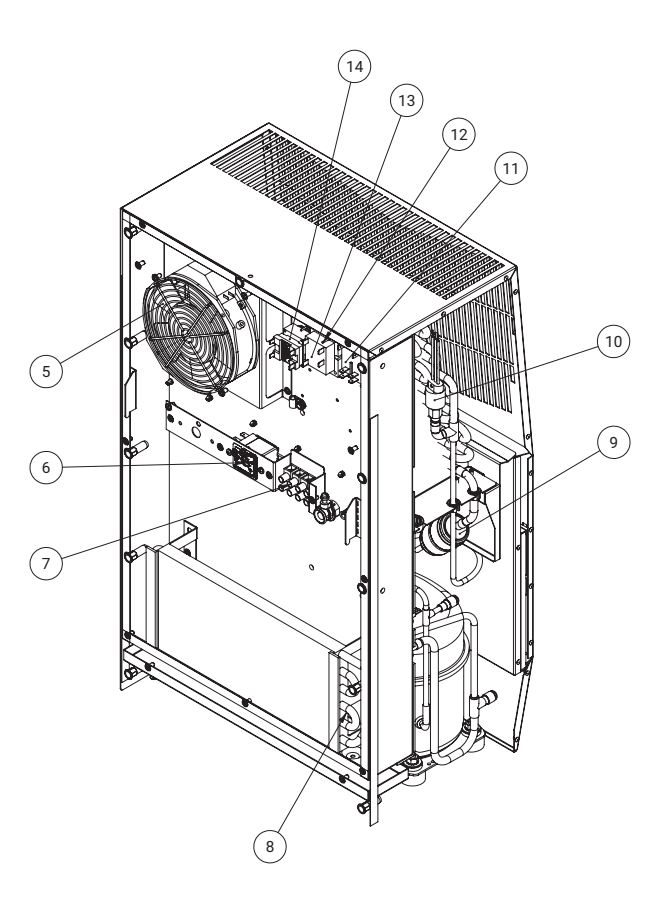

# PARTS LIST

| Part | Description                   | Part No.            |
|------|-------------------------------|---------------------|
| 1    | Compressor                    | See Components List |
| 2    | Filter, Air, Reusable         | 89096883SP          |
| 3    | Impeller, Condenser           | See Components List |
| 4    | Coil, Condenser               | See Components List |
| 5    | Fan, Evaporator               | See Components List |
| 6    | Thermostat, SPDT, 55-100F     | 10106116SP          |
| 7    | Terminal Block                | 10100306SP          |
| 8    | Coil, Evaporator              | See Components List |
| 9    | Filter, Drier, Refrigerant    | 52602800SP          |
| 10   | Switch, Malf                  | See Components List |
| 11   | Relay, Door Switch (Optional) | 10100536SP          |
| 12   | Capacitor, Compressor, Run    | See Components List |
| 13   | Transformer, Input Power      | See Components List |
| 14   | Transformer (Optional)        | See Components List |
| 15   | Gasket, Mounting              | 28100052SP          |

# **TECHNICAL INFORMATION**

#### **Design Data**

| Model       | Voltage | Hz    | Phase | MOPD Amps                | Full Load<br>Cooling Amps | BTU/HR @<br>Max Ambient<br>Temperature<br>°F/°C | Max Ambient<br>Temperature<br>°F/°C | Shipping<br>Weight<br>Ib/kg |
|-------------|---------|-------|-------|--------------------------|---------------------------|-------------------------------------------------|-------------------------------------|-----------------------------|
| G280416GXXX | 115     | 50/60 | 1     | 15/25<br>(Heater Option) | 10.4/10.1                 | 3700                                            | 131/55                              | 84/38                       |
| G280426GXXX | 230     | 50/60 | 1     | 15                       | 4.6/5.8                   | 4600/4900                                       | 131/55                              | 84/38                       |
| G280446GXXX | 400/460 | 50/60 | 3     | 15                       | 1.7/1.9                   | 4600/4900                                       | 131/55                              | 84/38                       |
| G280616GXXX | 115     | 50/60 | 1     | 15/25<br>(Heater Option) | 9.9/11.4                  | 6000/6400                                       | 131/55                              | 84/38                       |
| G280626GXXX | 230     | 50/60 | 1     | 25                       | 4.6/5.8                   | 6000/6400                                       | 131/55                              | 84/38                       |
| G280646GXXX | 400/460 | 50/60 | 3     | 15                       | 1.7/1.9                   | 5400/6000                                       | 131/55                              | 84/38                       |

Note: XXX will be replaced with a three-digit number designating all desired options. Consult the factory for specific model numbers.

# **SEQUENCE OF OPERATION**

The air conditioner comes standard with two internally mounted thermostats or remote access control. There are two modes of operation; heating and cooling. During heating and cooling modes the evaporator fan will be running.

#### Heating

When the enclosure temperature is below the heating thermostat setpoint, power is applied to the heaters. When the enclosure temperature is 10 degrees above the setpoint the heater is powered off.

#### Cooling

When the enclosure temperature is above the cooling thermostat setpoint, power is applied through the thermostat. The compressor is then energized either directly or through a contactor if unit requires one. The condenser impellers will start immediately if the unit is not equipped with an optional head pressure control switch. If the unit is equipped with an optional head pressure control switch, the condenser impellers will start once the refrigerant pressure reaches the setting of the switch. Component specific information is listed below.

Operating the air conditioner below the minimum ambient temperature or above the maximum ambient temperatures indicated on the nameplate voids all warranties. DO NOT set the enclosure thermostat to a temperature lower than 70°F. Doing so can increase the likelihood of frost buildup on the evaporator coil.

The moisture that the enclosure air can contain is limited. If moisture flows from the drain tube continuously this can only mean that ambient air is entering the enclosure. Be aware that frequent opening of the enclosure's door admits humid air that the air conditioner must then dehumidify.

#### STANDARD AND OPTIONAL COMPONENT OPERATION

#### Thermostat

The standard G28 air conditioner uses our standard 10-1061-16 thermostat. The thermostat setpoint equals the temperature that the air conditioner turns off. The thermostat has a 10°F differential from setpoint until it calls for cooling or heating. An example of operation is shown below.

#### For Cooling (75-100°F Range):

- Thermostat setpoint = 80°F
- Cooling turns on at 90°F
- Cooling turns off at 80°F

#### For Heating (55-65°F Range):

- Thermostat setpoint = 55°F
- Heating turns on at 55°F
- Heating turns off at 65°F

# **Remote Access Control (Optional)**

See REMOTE ACCESS CONTROL on page 26

#### Head Pressure Control (Optional)

Unit is set at the factory, no adjustment necessary.

At a saturated condenser temperature of 85°F (95 psig), the condenser fans will power off. At a saturated condenser temperature of 118°F (165 psig), the condenser fans will power on.

#### Contactor (460 V Units Only)

The contactor on this model uses a 230 V coil.

#### Overload (460 V Units Only)

Set overload reset setting to automatic "A" and trip point dial to 1.6 A.

#### **Phase Monitor**

This product is equipped with Phase/Voltage Protection. Please verify correct phasing and voltage before operating. Note the fans may still operate if phasing is incorrect, but the compressor will not, so the unit will not cool. Illuminated light on Phase Monitor indicates phase is correct.

If the light is not illuminated, disconnect power from the unit and swap any two power leads at the terminal block. This should correct the phasing. The light should now illuminate when power is reapplied.

#### 460 V to 230 V Transformer

The 230 V from this transformer powers the fans, contactor and optional transformers. 460 V is only used to run the compressor.

#### 115 V/230 V to 10 V Transformer (Optional)

This transformer powers the thermal display on thermostat controlled units only.

#### 115 V/230 V to 24 V Transformer and Relay (Optional)

The transformer and relay are used to operate the condenser blower and compressor by using a customer supplied, remote mounted door switch. This is not a safety door switch, but rather, only helps to reduce condensation at the evaporator coil if the door is opened. The unit will remain electrified when the door switch is operated with the evaporator fan continuing to operate, and potentially, if temperatures are low enough, the heater may continue to operate on outdoor models.

# **REMOTE ACCESS CONTROL (OPTIONAL)**

#### Overview

The digital thermostat (controller) is a parametric controller for the complete management of air conditioners. All settings are preprogrammed at the factory. Cooling/heating setpoint, cooling/heating differential and high/ low temperature setpoint are designed to be adjustable by the operator. All alarms are outputted through the alarm relay. In addition, if nVent HOFFMAN network card (Remote Access Control (RAC) Module) is used the parameters that state above and alarms are accessible remotely through Ethernet connection utilizing SNMP, Modbus TCP, EtherNet/IP, and Profinet protocol . A USB connection from the network card is also provided with accessibility to the digital thermostat controller utilizing Modbus RTU and RS-845 serial bus. In addition, the USB connection is also used to read the network information from the nVent HOFFMAN network card and temperature setpoints and alarm from the controller. Note that nVent HOFFMAN network card (RAC module) is acting as a gateway to the digital thermostat where temperature setpoints and alarm can be viewed and/or changed remotely.

**Note:** nVent HOFFMAN network card (RAC module) is an optional accessory, therefore, some of the air conditioners ship without the network card but it is upgradable upon request.

#### **Energizing the Controller**

The digital controller is wired and programmed at the factory to operate when power is applied to the air conditioner. In normal condition, the evap fan starts operating after the completion of the self-evaluation which is less than 30 seconds and fan icon should be illuminated along with the inlet and outlet temperature data (if an option outlet temperature sensor is installed).

#### **Control Status Indication**

The display has numerous symbols to indicate the various controller functions such as cooling, heating, alarming, evaporator fan, and heating. Indicators (icons) are steady illuminated on screen when active.

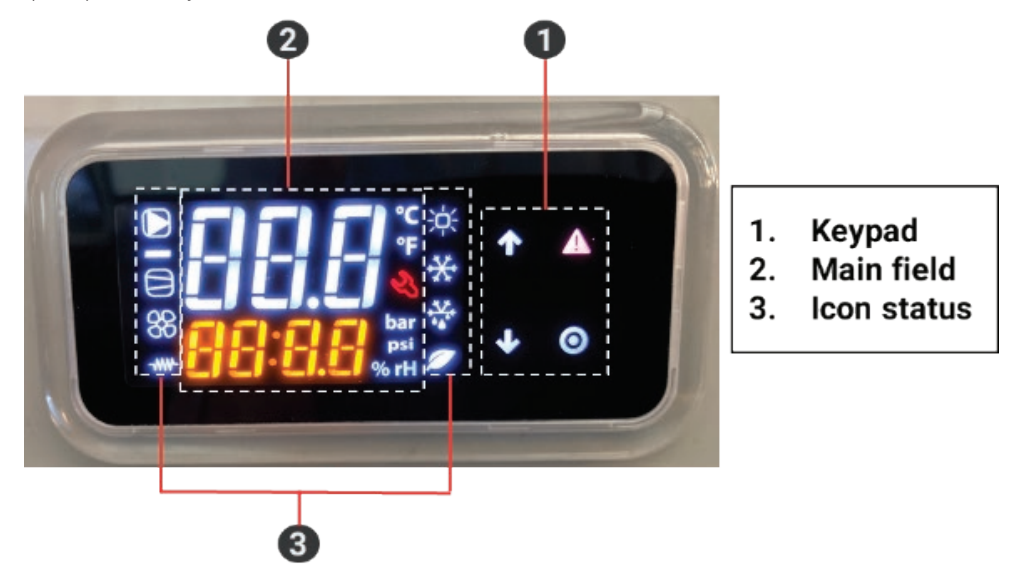

### Keypad

| Symbol | Color | Icon Indication                                                                                                    | Icon Status                       |
|--------|-------|----------------------------------------------------------------------------------------------------|-----------------------------------|
|        | Red   | Alarm – active when alarm is detected                                                                                                    | Flashing when alarm is detected   |
| 0      | White | Keypad <b>Select</b> – access to passcode, hold 5 sec to turn unit<br>ON/OFF, parameter menu, parameter setting, write or save to<br>EEPROM, and hold for 3 sec to return to main screen | ON                                |
| 1      | White | Keypad <b>Up</b> – navigate to previous parameter and increasing parameter variable                                                                                                    | ON only when reviewing parameters |
| ł      | White | Keypad <b>Down</b> – navigate to next parameter and decreasing parameter variable, all inputs, unit status.                                                                              | ON                                |

### Main field

| Symbol            | Color  | Icon Indication                                                                                                    | Icon Status |
|-------------------|--------|----------------------------------------------------------------------------------------------------|-------------|
| °C                | White  | When operating temperature in degrees Celsius                                                                                                    | ON          |
| °F                | White  | When operating temperature in degrees of Fahrenheit                                                                                                    | ON          |
| Main Field Line 1 | White  | Display inlet temperature                                                                                                    | ON          |
| Main Field Line 2 | Orange | <ol> <li>Display outlet temperature in standalone mode if outlet sensor<br/>is present</li> <li>Displays device ID for primary-secondary mode up to 10 units,<br/>1:10 10:10 or lead-lag mode up to 2 units, 1:2 2:2</li> </ol> | ON          |

#### Icons

| Symbol      | Color | Icon Indication                | Icon Status                                                                                                    |
|-------------|-------|--------------------------------|----------------------------------------------------------------------------------------------------|
|             | White | Compressor Running             | <ul> <li>Flashing while waiting for<br/>compressor to turn ON</li> <li>Steady ON while compressor<br/>is running</li> </ul> |
| 88          | White | Evaporator Running             | ON                                                                                                    |
| -WW-        | White | Electric heater ON             | ON                                                                                                    |
| **          | White | Primary and/or lead controller | ON                                                                                                    |
| ****<br>*** | White | Freeze control                 | Compressor and Condenser fan OFF<br>while illuminated                                                                       |
|             | White | Power ON                       | ON                                                                                                    |

|         |             |           |         |            | 1 |          |        |                                       |                |                     |
|---------|-------------|-----------|---------|------------|---|----------|--------|---------------------------------------|----------------|---------------------|
|         |             | H         | lome S  | Screen     |   |          |        |                                       |                |                     |
|         |             |           | Inlet 1 | ſemp       |   |          |        |                                       |                |                     |
|         |             | c         | Dutlet  | Temp       |   |          |        |                                       |                |                     |
|         |             | E         | vap fa  | n icon     |   |          |        |                                       |                |                     |
|         |             | Со        | mpres   | sor icon   |   |          |        |                                       |                |                     |
|         |             |           | Heate   | r icon     |   |          |        |                                       |                |                     |
|         |             | Un        | it of n | neasure    |   |          |        |                                       |                |                     |
|         |             | De        | worf    | )N icon    |   |          |        |                                       |                |                     |
|         |             |           | Drog    |            | f | D        | 2550   | odo                                   | Scroon         |                     |
|         |             | Der       |         |            |   | F<br>DC  | 1<br>1 | 000                                   |                |                     |
|         |             | C1        |         | x Sensor w |   | P30      | 1<br>~ | 000.                                  |                |                     |
|         |             | 51        | Inlet S | ensor      |   | E20      | •      | Esca                                  | pe             |                     |
|         |             | <b>S2</b> | Outle   | t Sensor   |   |          |        |                                       |                |                     |
|         |             | ESC       | Escap   | e          |   |          |        |                                       |                |                     |
|         |             |           |         |            |   | Г        |        | <u></u>                               |                |                     |
|         |             |           |         |            |   |          | Ar     | 00                                    | Alarm Relay O  | utput Setting       |
|         |             |           |         |            |   |          | ч      | U<br> +                               | High temperat  | ture alarm setnoint |
|         |             |           |         |            |   |          |        | +                                     | l ow temperat  | ure alarm setpoint  |
|         |             |           |         |            |   |          | rl     | н                                     | Relative Humi  | dity alarm setpoint |
|         | Passcode 0  | 002       |         |            |   |          | ES     | SC                                    | Escape         | arty alarm seeponte |
| ALrF    | Alarm Fold  | er        |         |            |   |          |        |                                       | Locape         |                     |
| AHIF    | Alarm Histo | ory Folde | er      |            |   | Γ        | C      | St                                    | Cooling Setpo  | int                 |
| PArF    | Parameter   | Folder    |         |            |   | <b>-</b> | С      | d                                     | Cooling Differ | ential              |
| rtCL    | Real Time ( | Clock Fol | der     |            |   |          | Co     | 2                                     | Cooling Differ | ential 2            |
| rStF    | Reset       |           |         |            |   |          | H      | St                                    | Heating Setpo  | int                 |
| UnF     | Unit of Me  | asure (°C | Cor °F) |            |   |          | н      | d                                     | Heating Differ | ential              |
| FrF     | Firmware F  | Revision  | Folder  |            |   |          | H      | 25                                    | Internal Buzze | r Configuration     |
| LOG Out | Log Out of  | program   | n mode  |            |   |          | ES     | SC                                    | Escape         |                     |
|         |             |           |         |            |   | Г        |        |                                       |                |                     |
|         |             |           |         |            |   |          | tC     | )1                                    | Unit of hour   |                     |
|         |             |           |         |            |   |          | tu     | 2                                     | Unit of minute | 2                   |
|         |             |           |         |            |   |          |        | 13                                    | Unit of year   |                     |
|         |             |           |         |            |   |          | +0     | /4<br>)5                              | Unit of day    |                     |
|         |             |           |         |            |   |          | SF     | ,,,,,,,,,,,,,,,,,,,,,,,,,,,,,,,,,,,,, | Save           |                     |
|         |             |           |         |            |   |          | FS     | 50                                    | Escape         |                     |
|         |             |           |         |            |   |          |        |                                       | Locape         |                     |
|         |             |           |         |            |   |          | rS     | AL                                    | Reset or Clear | alarms              |
|         |             |           |         |            |   |          | rSl    | PA                                    | Reset parame   | ters to default     |
|         |             |           |         |            |   |          | ES     | SC                                    | Escape         |                     |
|         |             |           |         |            |   | _        |        |                                       |                |                     |
|         |             |           |         |            |   |          | H      | 13                                    | °C = 0; °F = 1 |                     |
|         |             |           |         |            |   |          | ES     | SC                                    | Escape         |                     |
|         |             |           |         |            |   | Г        | -      |                                       |                |                     |
|         |             |           |         |            |   |          | F      | r                                     | Firmware revi  | sion                |
|         |             |           |         |            |   | L        | ES     | SC                                    | Escape         |                     |

#### To view or access the settings

#### To access folder menus

- 1. Press 🔘 button to display passcode screen, the screen displays **PSd** on line 1 and **0000** on line 2.
- 2. Press 💿 button to access to passcode, the first digit of 0000 is flashing and press 3 more times until the last digit of 0000 flashes.
- 3. Press  $\uparrow$  arrow two times to change the 0 to 2. Press  $\odot$  for access to folder menus.

Note: to exit the security level to the main screen wait one minute with no action or Press I arrow until LOG Out message displays, then press 💿 button.

#### To change a parameter setting

- 1. Once in the folder menu navigate to the desired setting to be changed using the 🕹 arrow to scroll and 💿 button to access a menu or parameter.
- 2. To change a parameter Press O button and parameter value will begin to flash.
- 3. Press  $\uparrow/ \downarrow$  arrow to the desire value.
- 4. Press 💿 button to save the setting and the screen will revert to the parameter mnemonic.

Note: if O button is not pressed, the new setpoint is not saved.

To exit the parameter settings to the main screen wait one minute with no action or Press rarrow few times until ESC displays, then press button to return to UoF screen. From the UoF screen Press sarrow few times until LOG Out message displays, then press button to return to the main screen.

Selecting ESC returns to folder menu.

Selecting LOG out returns to main screen.

#### Heat/cool operating parameters

| Mnemonic Parameter    | Description            | Default Value | Range         |  |
|-----------------------|------------------------|---------------|---------------|--|
| CSt <sup>1</sup>      | Cooling setpoint       | 80°F          | 72°F to 120°F |  |
| Cd (Cd1) <sup>1</sup> | Cooling differential   | 7°F           | 2°F to 25°F   |  |
| Cd2 <sup>4</sup>      | Cooling differential 2 | 15°F          | -             |  |
| HSt <sup>2 3</sup>    | Heating setpoint       | 50°F          | 45°F to 60°F  |  |
| Hd³                   | Heating differential   | 7°F           | 2°F to 25°F   |  |

<sup>1</sup> Compressor or cooling turns ON at CSt + Cd and OFF at CSt

<sup>2</sup> Heater or heating turns ON at HSt and OFF at HSt + Hd

<sup>3</sup> Heating mode is only applied to a unit with heater option

<sup>4</sup> Cooling differential 2 is only applied to 2-stage compressor and lead-lag application

#### Alarm parameters

| Mnemonic Para | Description                     | Default value |
|---------------|---------------------------------|---------------|
| Ht            | High temperature alarm setpoint | 125°F         |
| Lt            | Low temperature alarm setpoint  | 40°F          |
| dO            | Door open alarm setting         | NC            |
| ArOP          | Alarm relay output              | NO            |

Note: (4) The alarm relay output logic is designed to be configurable

#### View alarms

Alarms may be viewed when the alerting icon lacksquare is flashing.

- 1. On the main screen, press the alerting icon  $\mathbf{\Delta}$  button
- 2. The screen displays the most recent or newest alarm where the alarm code display on line 1 and the alerting icon 🛦 is now in steady
- 3. Press 🔶 arrow to view next alarm if there are more than one
- 4. Press 👆 arrow to display **ESC**, then press 🗿 button to return to the main screen

#### View the alarms in the alarm history folder

- 1. Follow instructions above to enter the passcode and open the alarm history folder (AHiF).
- 2. Press 💿 button to access to the alarm history.
- 3. Press 🕹 arrow to display the mnemonic alarm on line 1 and time, month, and day display on line 2. For example, low temp alarm (Lt) displays on line 1 and 09:24 and 0706 display on line 2 in sequence. Note that the time, and date recorded in the alarm history is based on the local real-time-clock if configured after installation.
- 4. Press 🕁 arrow to view next alarm. The controller is able to retain up to 25 events
- 5. Press 1 4 arrow until the screen displays ESC, then press 💿 button to return to the main screen or if no action for longer than 60 seconds the screen will be automatically revert to the main screen.

Note: if no alarms are present then only ESC will be displayed in the folder.

There are seven possible alarms (non-latching) detectable by the controller and are indicated on the controller display. All alarms are accessible locally. If a nVent HOFFMAN network card (RAC module) is used, alarms are also accessible remotely through the Ethernet and USB connection.

| Mnemonic Alarm | Description                     | Cause                                             | Result                                                                                                    | Alarm Relay Output |
|----------------|---------------------------------|---------------------------------------------------|----------------------------------------------------------------------------------------------------|--------------------|
| dO             | Door open alarm                 | Enclosure door opens or not<br>properly close     | Compressor and evap fan turn<br>OFF in duration of alarm                                                                                   | Closed             |
| S1F            | Inlet temperature sensor fault  | Inlet temp probe failed                           | No effect on function, controller<br>continue operating as normal<br>using outlet sensor with<br>setpoint of 50°F                          | Closed             |
| S2F            | Outlet temperature sensor fault | Outlet temp probe failed                          | No effect on function but loss freeze protection                                                                                           | Closed             |
| LA             | Malfunction alarm               | MALF high pressure<br>switch opens                | No effect on function                                                                                                    | Closed             |
| Ht             | High temp warning               | Enclosure air exceeds high<br>temp alarm setpoint | No effect on function                                                                                                    | Closed             |
| Lt             | Low temp warning                | Enclosure air drops below low temp alarm setpoint | No effect on function                                                                                                    | -                  |
| FA             | Frost alarm                     | Evaporator coil freezes                           | Compressor and condenser<br>fan turns OFF for the duration<br>of alarm. Alarm clears when<br>the outlet temperature sensor<br>reaches 59°F | Closed             |

#### To reset the alarms in alarm history folder

The controller is designed with ability to reset or clear the alarm history

- 1. Follow instructions above to enter the passcode and open the reset folder (rStF).
- 2. The screen displays **rSAL** on line 2 and **nO** on line 1, press 💽 button the **nO** is flashing
- 3. Press 个 arrow to change **nO** to **YeS**, then press 💿 button reset the alarms. The screen flashes once and returns to **rSAL** with **nO** one line 2
- 4. Press  $\clubsuit$  arrow to navigate to **ESC**, then press  $\bigcirc$  to returns to **rStF** screen.
- 5. Press  $\oint$  arrow to navigate to LOG Out, then press 💿 button to return to the main screen or if no action for longer than 60 seconds the screen will be automatically reverted to the main screen.

#### To reset parameters to factory default

This option is ONLY applied if the operator wants to reset all control parameters back to factory default.

- 1. Follow instructions above to enter the passcode and open the reset folder (rStF).
- 2. The screen displays rSAL, press  $\clubsuit$  arrow to navigate to rSPA and then press 💿 button
- 3. The screen displays rSPA one line 1 and the word nO on line 2 in steady state, press 💿 button and then the word nO is flashing and ready to change
- 4. Press 👚 arrow to change nO to YES. Press 💿 button the screen displays PSd with 0000 on line 2
- 5. Press 💿 button to enter to passcode. Press 💿 button few times until the last digit of 0000 flashing
- 6. Press  $\uparrow$  arrow to change 0 to 2, press 💿 button to authorize the reset of the parameters
- 7. The screen returns to rSPA screen in steady state.
- 8. Press  $\clubsuit$  arrow to navigate to ESC, then press 💿 to returns to rStF screen.
- 9. Press 👆 arrow to navigate to LOG Out, then press 💿 button to return to the main screen or if no action for longer than 60 seconds the screen will be automatically reverted to the main screen.

#### Displaying temperature data on screen

There are two temperature probes in the air conditioner where one is reading the enclosure air temperature incoming to the air conditioner and other is reading the cooled air leaving the air conditioner and entering the enclosure. Both temperature data are displayed on the screen where line 1 is the reading of the inlet temperature and line 2 is the reading of the outlet temperature.

#### Compressor restart time delay

A factory set 3 minute (180 seconds) restart delay exists to reduce residual back pressure before allowing the compressor to restart. The compressor will stay off for the entire restart duration after the compressor is disabled. A flashing compressor icon a on the display indicating that the unit is in a compressor restart delay mode while calling for cooling or waiting for compressor to turn ON.

#### Alarm output contact

The digital controller has a normally open dry contact alarm output with a resistive load rating of 250 VAC @ 5 amps max. The two yellow 18 AWG wires located at the back of the air conditioner provide a connection to this output. **Note: do not apply power to this normally open dry contact (two yellow 18 AWG wire).** This alarm relay output is configurable and provides user with the ability to change the configuration to support their external device. Parameter C21 controls the alarm relay output logic and can be accessed through security code "0022" in the PArF folder.

| $\Omega = normally open (NO) - fz$                    |                           |
|-------------------------------------------------------|---------------------------|
| C21 Alarm relay output logic 1 = normally closed (NC) | ) – factory default<br>C) |

#### Alarm input connection

The digital controller can accept a dry contact/switch input via the two 18 AWG white wires located at the back of the air conditioner. This input is associated with the controller display alarm mnemonic d0 (door open). To use this feature, remove the splice connector, and connect the two white wires to customer supplied enclosure door switch in its place.

Note: do NOT apply power to this dry contact input.

#### Primary-secondary (PS) mode

Note: during normal operation, in both the primary-secondary (PS) and lead-lag (LL) operating modes, line 2 displays the device ID, not the outlet temperature. The outlet temperature can be viewed on line 1 by pressing  $\clubsuit$  arrow.

Primary-secondary (PS) mode shares the same hardware and source code as standalone mode, but offers more functionality and features. The controller ships from the factory in Standalone Mode. PS mode is configured manually in the field after the installation. This option allows the user to operate the air conditioner in a group network with up to 10 units. To support PS mode, three parameters, **H01**, **H02**, and **H03** need to be configured. **H01** specifies the operating mode, **H02** specifies the device ID, and **H03** specifies the total number of the units in the group network.

Before configuring to operate in PS mode, the user should understand the functionality of the PS mode.

- 1. In the PS mode, all units operate off the cooling/heating setpoint and differential of the primary unit. The system prevents setpoint changes from secondary units.
- 2. The primary unit monitors the enclosure temperatures of all the units and manages the ON/OFF status of cooling and heating based on the unit reporting the highest temperature.
- 3. When cooling is initiated the primary unit energizes first. Secondary units are energized sequentially at 10 second intervals. When heating is initiated all units turn on heat together. When cooling or heating is satisfied all units turn off together.
- 4. If the number of units communicating on the network doesn't match the value in H03 then the primary unit will display alarm LC, and the secondary units will display alarm LC1 until the communication re-established.
- 5. Any unit that loses communication with the primary unit will enter standalone mode and continue operating based on its own temperature probe until communication is re-established.
- 6. All temperature setpoints and alarms can be viewed remotely if one of the ACUs is equipped with nVent HOFFMAN network card (RAC module).
- 7. Best recommendation is to configure the ACU that has nVent HOFFMAN network card to be the primary one.

#### Connecting units together in primary/secondary mode

14-00AH or equivalent

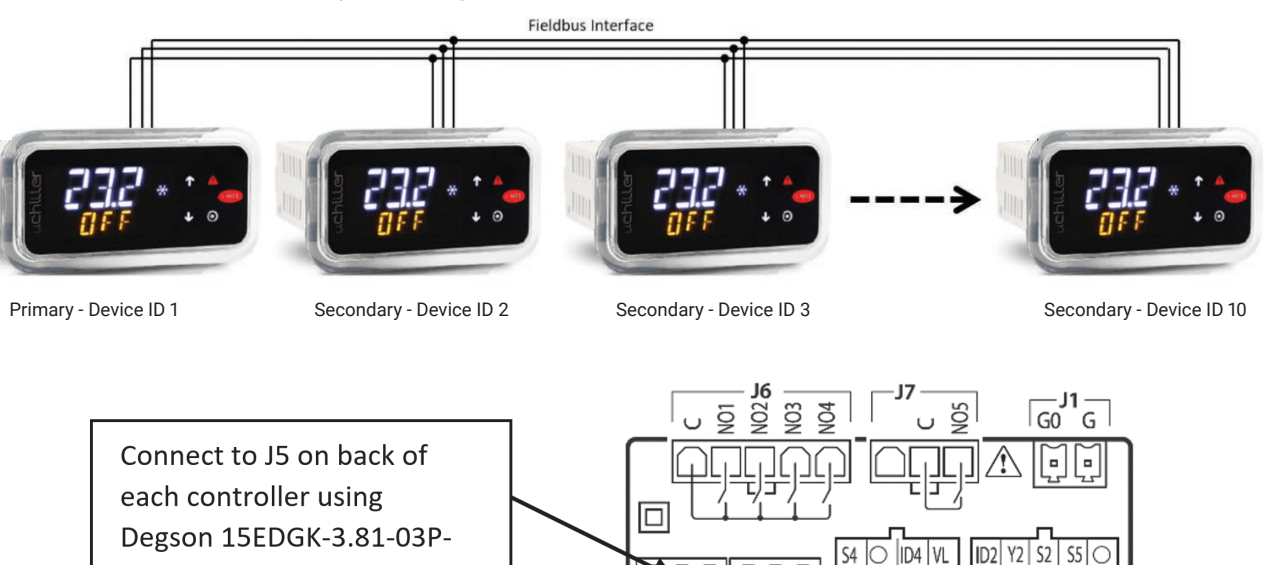

ID5 ID3

ID1 Y1 S1 S3

S6 +V

J5 FBus J4 BMS

#### To configure the controller from single mode to PS mode, simply follow below procedures

- 1. Before proceeding the PS mode configuration for each controller, make sure that the communication cable is connected from one ACU to another using a shielded cable with the shield grounded.
- 2. Press O button to display passcode screen, the screen displays **PSd** on line 1 and **0000** on line 2.
- 3. Press 💿 button to access to passcode, the first digit of **0000** is flashing and press 2 more times until the third digit 00<u>0</u>0 flashes. Press  $\uparrow$  arrow two times to change **0** to **2**, then press  $\bigcirc$  button to move to the last digit **002**<u>0</u>
- 4. Press 🔶 arrow two times to change the 0 to 2.
- 5. Press 🗿 button to access to folder menu and then, the screen displays ALrF
- 6. Press 🕹 arrow to navigate to **PArF**, then press 🧿 button to access to parameter menu
- 7. The screen displays C, press 🧄 arrow to navigate to parameter H and then, press 💿 button to access to parameter H menu

| Parameter | Description                                       | Available Range        | PS Settings            | Default |
|-----------|---------------------------------------------------|------------------------|------------------------|---------|
|           |                                                   | SA (stand alone)       |                        |         |
| H01       | Mode                                              | PS (primary-secondary) | PS (primary-secondary) | SA      |
|           |                                                   | LL (lead-lag)          |                        |         |
| H02       | Device ID                                         | 1 up to 10             | 1 up to H03            | 1       |
| H03       | Total number of the units<br>in the group network | 1 up to 10             | 2 up to 10             | 1       |

8. Set parameter H01 to PS (primary-secondary).

**Note:** that after **H01** = **PS**, the snowflake icon is illuminated and line 2 changes its display information from outlet temperature to device ID, for example, line 2 displays **01:02** where 01 indicates controller #1 and 02 indicates the total number of the controllers in a group network. Keep in mind that the snowflake icon only illuminates on primary controller.

9. Set parameter H02 (device ID) to 1 to 10. This device ID will be different for each controller that is connected. The controller set to 1 will be the primary controller. Use numbers sequentially and don't skip using a number.

10.Set parameter H03 (total number of controllers connected) to 1 to 10.

#### Connecting units together in lead/lag mode

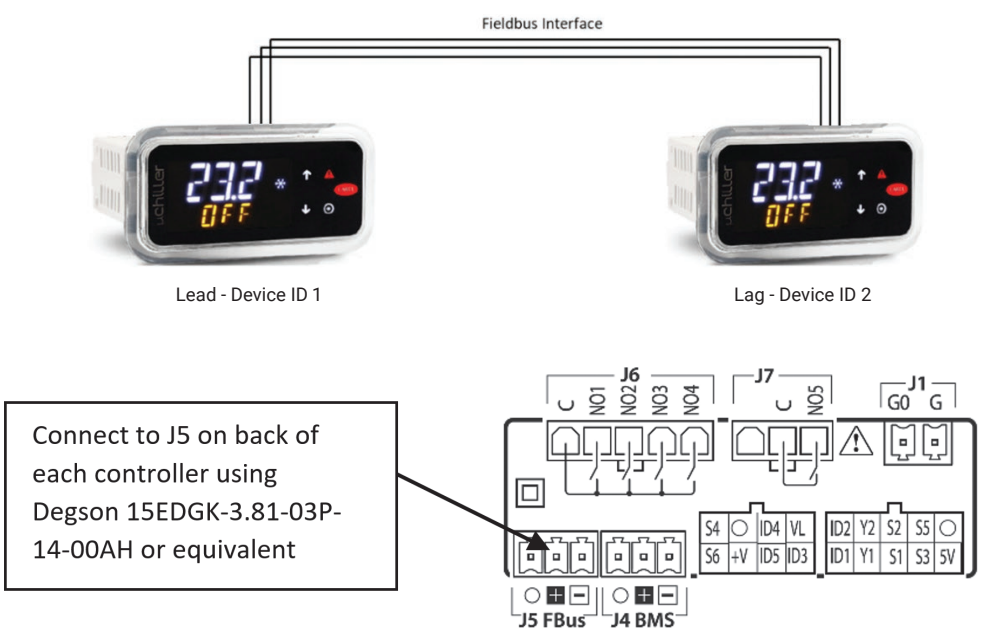

#### To configure the controller from single mode to LL mode, simply follow below Procedures. Perform this configuration for both air conditioners.

- 1. Before proceeding the LL mode configuration for each controller, make sure that the communication cable is connected from one ACU to another using a shielded cable with the shield grounded.
- 2. Press O button to display passcode screen, the screen displays **PSd** on line 1 and **0000** on line 2.
- 4. Press 🔶 arrow two times to change the 0 to 2.
- 5. Press O button to access to folder menu and then, the screen displays **ALrF**.
- 6. Press 🕁 arrow to navigate to **PArF**, then press 🧿 button to access to parameter menu.
- 7. The screen displays C, press 👆 arrow to navigate to parameter H and then, press 💽 button to access to parameter H menu.

| Parameter | Description                                    | Available Range                                             | LL Settings                                         | Default |
|-----------|------------------------------------------------|-------------------------------------------------------------|-----------------------------------------------------|---------|
| H01       | Mode                                           | SA (stand alone)<br>PS (primary-secondary)<br>LL (lead-lag) | LL (lead-lag)                                       | SA      |
| H02       | Device ID                                      | 1 up to 10                                                  | 1 or 2                                              | 1       |
| H03       | Total number of the units in the group network | 1 up to 10                                                  | 2                                                   | 1       |
| H14       | LL strategy selection                          | 0-250                                                       | 0 (Alternate each cycle)<br>1-250 (Alternate hours) | 0       |

8. Set parameter H01 to LL (lead-lag).

9. Set parameter H02 (device ID) to 1 for one unit and 2 for the other unit.

10.Set parameter H03 (total number of controllers connected) to 2.

11.Set parameter H14 (LL strategy selection) to 0 to 250. This is the run time in hours before ACU1 and ACU2 will alternate being the lead unit. When set to zero ACU1 and ACU2 will automatically alternate every cycle.

#### **AIR CONDITIONER UNIT REMOTE COMMUNICATION FEATURES**

Air conditioners that include the optional nVent HOFFMAN network card (RAC module) have remote communication capabilities utilizing SNMP, Modbus TCP, EtherNet/IP, Profinet Protocol via Ethernet connection, and Modbus RTU protocol via USB connection. nVent provides Windows interface application software that is available to download free from nVent support link <u>https://www.nVent.com/en-us/HOFFMAN/remote-access-control</u>. The Windows interface application software supports both Ethernet and USB communication.

#### **USB** communication

This communication mode allows direct connection from a laptop (or PC) to the air conditioning unit using a Mini-b USB cable. As stated above, Modbus RTU is used to communicate between the two devices via USB connection.

#### **Ethernet communication**

This communication mode allows remote connection to the air conditioning unit utilizing SNMP, Modbus TCP, EtherNet/IP, and Profinet protocol. Customers that use their own software can download an MIB file for SNMP, EDS or EtherNet/IP Object file for EtherNet/IP, Coil Register file for Modbus TCP, and Data Point for Profinet.

Note: the Ethernet card (RAC module) has a default IP Address of 192.168.1.2

#### Both Ethernet and USB communication allow the ability to:

- · Read ACU inlet and outlet air temperature
- Read and change cooling and cooling differential setpoints
- · Read and change heating and heating differential setpoints
- · Read and change the high and low temperature alarm settings
- · Read and change the Gateway IP address, Device IP address, Subnet MASK, Trap IP address, and community string
- Read and change unit identification
- Read and change the state of IP address from static to dynamic or vice versa
- Read and change the air temperature unit of measure (from F to C or vice versa)
- Read current alarm status
- Evaporator fan control setting
- Read and change the control of door open switch

#### Software and configuration file downloads

As stated above, the PC interface tool, MIB file, EDS and EtherNet\_IP Object file, Coil Register file, and Data Point file can be downloaded from remote access control support center link, <u>https://www.nVent.com/en-us/HOFFMAN/remote-access-control</u>.

# **USING NVENT HOFFMAN PC INTERFACE TOOL**

nVent HOFFMAN PC Interface Tool gives the user the ability to communicate with nVent HOFFMAN air conditioning unit as to read and write air temperature data, high and low temperature alarm setting, active alarms, and other information from the controller remotely using either Ethernet or USB connection. With nVent HOFFMAN PC Interface Tool a user has the ability to remotely manage and monitor hundreds of nVent HOFFMAN air conditioners both domestically and globally at one central location at user's own pace, so long as all air conditioners are configured in the same subnet in the network. nVent HOFFMAN PC Interface Tool also supports text message and email alerting to a service technician when an alarm occurs. In addition, the tool also provides data logging capability for data analysis.

#### **USB** communication mode

Note: before connecting the unit to the PC, make note of Comm Ports present. After the unit is connected to the PC, a new Comm Port will be added to the list. Recommend using the new Comm Port.

- In the nVent HOFFMAN A.C. Monitor main screen, click on Tools and uncheck Use Ethernet
- · Click on Tools menu again, the Comm Port menu is now enabled
- Put the mouser icon to the Comm Port and to the right there is small box with dropdown arrow
- · Click on the dropdown arrow next to the small box to view the list of the Comm Port
- Write down the list of the Comm Port
- · Connect the Mini-b USB cable from the PC or laptop to the A/C unit
- · Click on Tools menu and point the mouser icon to the Comm Port, the small box with dropdown arrow presents to the right
- · Click on the dropdown arrow and select the newest or higher number of the Comm Port

#### To view the controller data information from the A/C unit

- In the nVent HOFFMAN A.C. Monitor main screen, select Single ACU Monitor tab.
- Click on **Enable Comm** button, then the screen will be displayed the enclosure air temperature and other temperature settings information include the unit of measure.
- The Enable Comm text on the button now changes to Disable Comm.
- To stop the communication, click on the Disable Comm button and it will change to Enable Comm.

#### To change the temperature settings to the controller

- In the nVent HOFFMAN A.C. Monitor main screen, select Single ACU Settings tab.
- Note: the Change Settings button is disable and all settings are grayed out. Click on Read Settings button, all settings are now displayed on screen and the Change Settings button is now enable.
- To change any of the temperature setting, Unit ID, or Station Name, simply click up/down arrow on right of the box or highlight the current
  value and type the new value in the box.
- · Check the box on the left, then click on Change Setting buttons to save the new setpoint.
- Click on **Read Settings** again to verify the new setpoint.
- Select Single ACU Monitor tab and click on Enable Comm to read the new temperature settings from the controller.
- Each of the setpoint should match the new variables that just entered from the Single ACU Settings tab.

#### To view and change the ethernet card (RAC) information

- In the nVent HOFFMAN A.C. Monitor main screen, select **Single ACU Ethernet Info** tab and notice that the **Reprogram ACU** button is disabled.
- Click on Read Ethernet Info button, the Ethernet information will be displayed and the Reprogram ACU button is enable.
- To change the Ethernet configuration such as Device IP Address, Gateway IP, and Trap IP, make sure to change the **Community** string to **private** from **public**. Note that case is very sensitive. The wording must be lower case only.
- Enter the new network configuration to Device IP address, Gateway IP, and Trap IP, then click on **Reprogram ACU** button to write to the network card.
- · In order to be recognized the new networking configurations in local network, cycle power to the A/C unit is required.

#### To change the static network to dynamic network mode

- In the Single ACU Ethernet Info tab screen, click on Read Ethernet Info button to read the network card information.
   Note: the Reprogram ACU button is now enable.
- Check the box next to the Use DHCP Server on the upper left corner of the screen.
- Click on Reprogram ACU button. Now the network is switched to dynamic from static mode.
- To change the dynamic mode to static mode, in the Single ACU Ethernet Info tab window click on Read Ethernet Info button.
- · Uncheck the box next to the Use DHCP Server on the upper left corner of the screen.
- Click on Reprogram ACU button to switch to static mode.

#### Ethernet communication mode

- · In the nVent HOFFMAN A.C. Monitor screen, click on Tools on the main menu.
- In the dropdown window, check the Use Ethernet and notice that Comm Port is now disabled.
- Select Single ACU Monitor tab, in the window click on the Device IP box and type the IP address that need to communicate to the network card.
- Click on the Community box and then type the word private.
   Note: there are two community strings where one is for read ONLY and one is for read/write. The word "public" allows to read ONLY and "private" allows to read and write.
- Click on **Enable Comm** button to communicate to the network card and read the temperature information from the controller.
- Now the temperature settings information in the controller present on the screen.
- To view and change the temperature setpoints, Ethernet card configurations, static and dynamic networking mode, simply follow the same procedures that define for the USB communication mode above.

#### To monitor multiple A/C units in the network

With the Ethernet networking mode, it provides user with the ability to manage and monitor hundreds of the A/C units from distance domestically and globally at one central location as long as all A/C units configure in the same subnet in the network. Refer to remote access control (RAC) Instruction Manual for configuring multiple units and with text message and email capability in nVent HOFFMAN A.C. Monitor software. The remote access control Instruction Manual, P/N: 89091002 can be downloaded from nVent support center link, <a href="https://www.nVent.com/en-us/HOFFMAN/remote-access-control">https://www.nVent.com/en-us/HOFFMAN/remote-access-control</a>.

#### Alarm log accessible with support protocol

- · Using custom software with below supporting file gives the user the ability to view a log of the last 25 alarms
  - MIB file for SNMP protocol
  - Register and Coil file for Modbus TCP protocol
  - EDS and/or EtherNet\_IP Objects file for EtherNet/IP protocol
  - Profinet Data Point file for Profinet protocol

# Remote access control pin-out

|    | FUNCTION           | NAME | PIN# | WIRE# |
|----|--------------------|------|------|-------|
|    | RETURN             | С    | 1    | BLK75 |
|    | ENCL MI            | N01  | 2    | BLK77 |
| J6 | COOL               | N02  | 3    | ORG78 |
|    | NA                 | N03  | 4    | -     |
|    | HEAT               | N04  | 5    | BRN76 |
| 17 | RETURN             | С    | 2    | YEL39 |
| 57 | ALARM RELAY OUTPUT | N05  | 3    | YEL38 |
| 11 | GROUND             | GO   | 1    | BLK40 |
| JI | POWER (24 VAC)     | G    | 2    | WHT41 |
|    | NA                 | 5V   | 1    | -     |
|    | NA                 | S3   | 2    | -     |
|    | INLET TEMP PROBE   | S1   | 3    | RED   |
|    | NA                 | Y1   | 4    | -     |
| 12 | DOOR OPEN SWITCH   | ID1  | 5    | WHT63 |
| JZ | GROUND             | 0    | 6    | WHT   |
|    | RESERVED           | S5   | 7    | -     |
|    | OUTLET TEMP PROBE  | S2   | 8    | RED45 |
|    | NA                 | Y2   | 9    | -     |
|    | MAL-FUNCTION ALARM | ID2  | 10   | BLU88 |
|    | RESERVED           | ID3  | 1    | -     |
|    | UNIT REMOTE ON/OFF | ID5  | 2    | -     |
|    | NA                 | +V   | 3    | -     |
| 12 | RESERVED           | S6   | 4    | -     |
| J3 | NA                 | VL   | 5    | -     |
|    | RESERVED           | ID4  | 6    | -     |
|    | GROUND             | 0    | 7    | -     |
|    | RESERVED           | S4   | 8    | -     |
|    | DATA (-)           | -    | 1    | BLK   |
| J4 | DATA (+)           | +    | 2    | RED   |
|    | GROUND             | 0    | 3    | WHT   |
|    | DATA (-)           | -    | 1    | -     |
| J5 | DATA (+)           | -    | 2    | -     |
|    | GROUND             | 0    | 3    | -     |

# MAINTENANCE

Performing preventative maintenance (PM) helps to keep your nVent HOFFMAN AC unit operating at the highest most efficient levels. Maintenance should be performed at least twice a year, more frequently when in challenging conditions, such as dusty, high humidity, high heat, oily or corrosive environments.

Product failures due to lack of maintenance may impact warranty coverage.

#### Compressor

The compressor requires no maintenance. It is hermetically sealed, properly lubricated at the factory and should provide years of satisfactory operating service. Visually inspect the compressor for proper operation, mounting, visible signs for exposure to high heat.

Under no circumstances should the access fitting covers be loosened, removed or tampered with unless authorized refrigeration repair service personnel.

Breaking of seals on compressor access fittings during warranty period will void warranty on hermetic system.

Recharging ports are provided for the ease and convenience of reputable refrigeration repair service personnel for recharging the air conditioner.

#### Inlet air filter

This air conditioner was designed with a dust resistant condenser coil. This allows it to be run filterless in most applications. The air conditioner is shipped with a filter in place for your convenience. For filterless operation, simply remove the filter. Should you decide the filter is necessary in your application, regular maintenance to clean this filter will assure normal operation of the air conditioner. The easily removable inlet air filter is located behind the front cover. If necessary filter maintenance is delayed or ignored, the maximum ambient temperatures under which the unit is designed to operate will be decreased.

If the compressor's operating temperature increases above designed conditions due to a dirty or clogged filter (or plugged condenser coil), the air conditioner's compressor will stop operating due to actuation of the thermal overload cut-out switch located on the compressor housing. As soon as the compressor temperature has dropped to within the switch's cut-in setting, the compressor will restart automatically. However the above condition will continue to take place until the filter or coil has been cleaned. It is recommended that power to the air conditioner be interrupted intentionally when abnormally high compressor operating temperature causes automatic shut-down of the unit. The above described shut-down is symptomatic of a clogged or dirty filter, thus causing a reduction in cooling air flow across the surface of the compressor and condenser coil.

#### How to remove, clean or install a new inlet air filter

RP aluminum washable air filters are designed to provide excellent filtering efficiency with a high dust holding capacity and a minimum amount of resistance to air flow. Because they are constructed entirely of aluminum they are lightweight and easy to service. To achieve maximum performance from your air handling equipment, air filters should be cleaned on a regular basis.

The inlet air filter is located behind the front access cover. To remove filter, push or pull to slide filter out from either side of the unit. The filter may now be cleaned or a new filter installed.

#### **Cleaning Instructions:**

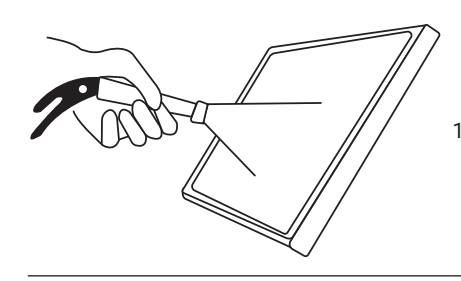

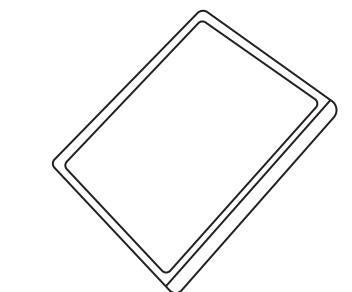

1. Flush the filter with warm water from the exhaust side to the intake side. **Do not use caustics**.

After flushing, allow filter to drain. Placing it with a corner down will assure complete drainage.

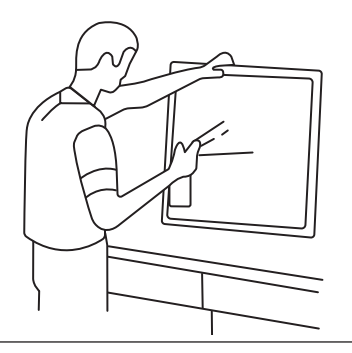

3. Recoat the filters with RP Super Filter Coat adhesive. When spraying filter do so from both sides for maximum concentration of adhesive.

#### Condenser and evaporator air movers

Impeller motors require no maintenance. All bearings, shafts, etc. are lubricated during manufacturing for the life of the motor.

If one of the condenser impeller motors (ambient impellers) should fail, it is not necessary to remove the air conditioner from the cabinet or enclosure to replace the blower. The condenser blower is mounted on its own bulkhead and is easily accessible by removing the front cover.

# 

Operation of the air conditioner in areas containing airborne caustics or chemicals can rapidly deteriorate filters, condenser coils, blowers and motors, etc. Contact nVent Equipment Protection for special recommendations.

#### **Refrigerant loss**

Each air conditioner is thoroughly tested prior to leaving the factory to insure against refrigeration leaks. Shipping damage or microscopic leaks not found with sensitive electronic refrigerant leak detection equipment during manufacture may require repair or recharging of the system. This work should only be performed by qualified professionals, generally available through a local, reputable air conditioning repair or service company.

Refer to the data on the nameplate which specifies the type of refrigerant and the charge size in ounces.

Before recharging, make sure there are no leaks and that the system has been properly evacuated into a deep vacuum.

# **PREVENTATIVE MAINTENANCE/INSPECTION**

| (Perform at least 2 times pe | r year – more frequently as required by operational environment)                                                                                                    | Last Co | mpleted |      |      |
|------------------------------|----------------------------------------------------------------------------------------------------|---------|---------|------|------|
| Check Point                  | Description                                                                                                    | Date    | Date    | Date | Date |
| Operational Inspection       | Run unit through all modes of operation and record temperatures, voltages, and amperes Comments:                                                                                                    |         |         |      |      |
| Visual Inspection            | Visually inspect unit for damage, cleanliness, missing, loose, or<br>broken parts<br>Comments:                                                                                                    |         |         |      |      |
| Filter Maintenance           | Inspect, clean, and replace filter as necessary<br>Comments:                                                                                                    |         |         |      |      |
| Clean Unit                   | Inspect and clean coils, fans/blowers, louvers, air inlets/outlets,<br>interior and exterior of unit as required<br>Comments:                                                                            |         |         |      |      |
| Controller Cycle Sequence    | Cycle the controller through all modes of operation to ensure<br>proper cycling and temperature setpoint operation. Adjust to<br>proper setting (Typically 80°F-85°F)<br>Comments:                       |         |         |      |      |
| Air Flow and Circulation     | Inspect AC unit, cabinet, and surrounding area to ensure adequate<br>airflow to and from the unit on both the inlet and outlet air<br>channels for the ambient and cabinet air<br>Comments:              |         |         |      |      |
| Seals, Gaskets, and Leaks    | Inspect and repair the seals, gaskets, and access holes around<br>the unit and/or cabinet that show signs of leaking air and/or<br>moisture<br>Comments:                                                 |         |         |      |      |
| Condensate and Drains        | Inspect and clean the condensate pans and drains to ensure<br>proper drainage and dissipation of moisture<br>Comments:                                                                                   |         |         |      |      |
| Electrical/Wiring            | Inspect for loose, damaged, corroded, or chaffing wiring and connections. Tighten, insulate, or tie-up wires as required Comments:                                                                       |         |         |      |      |
| Options and Accessories      | Check operation and functionality of optional and accessory<br>items such as digital display/controller, door switches, alarm<br>switches, air baffles/deflectors, etc.<br>Comments:                     |         |         |      |      |
| Refrigeration System         | Inspect refrigeration tubing/lines for signs of leaks, rubbing,<br>corrosion, or damage. Check the compressor for proper<br>operation, mounting, and visible signs of exposure to high heat<br>Comments: |         |         |      |      |
| Maintenance Records          | Update maintenance records on the unit and in the management system Comments:                                                                                                    |         |         |      |      |

# Maintenance/Inspection Recommendations

# **TROUBLE SHOOTING**

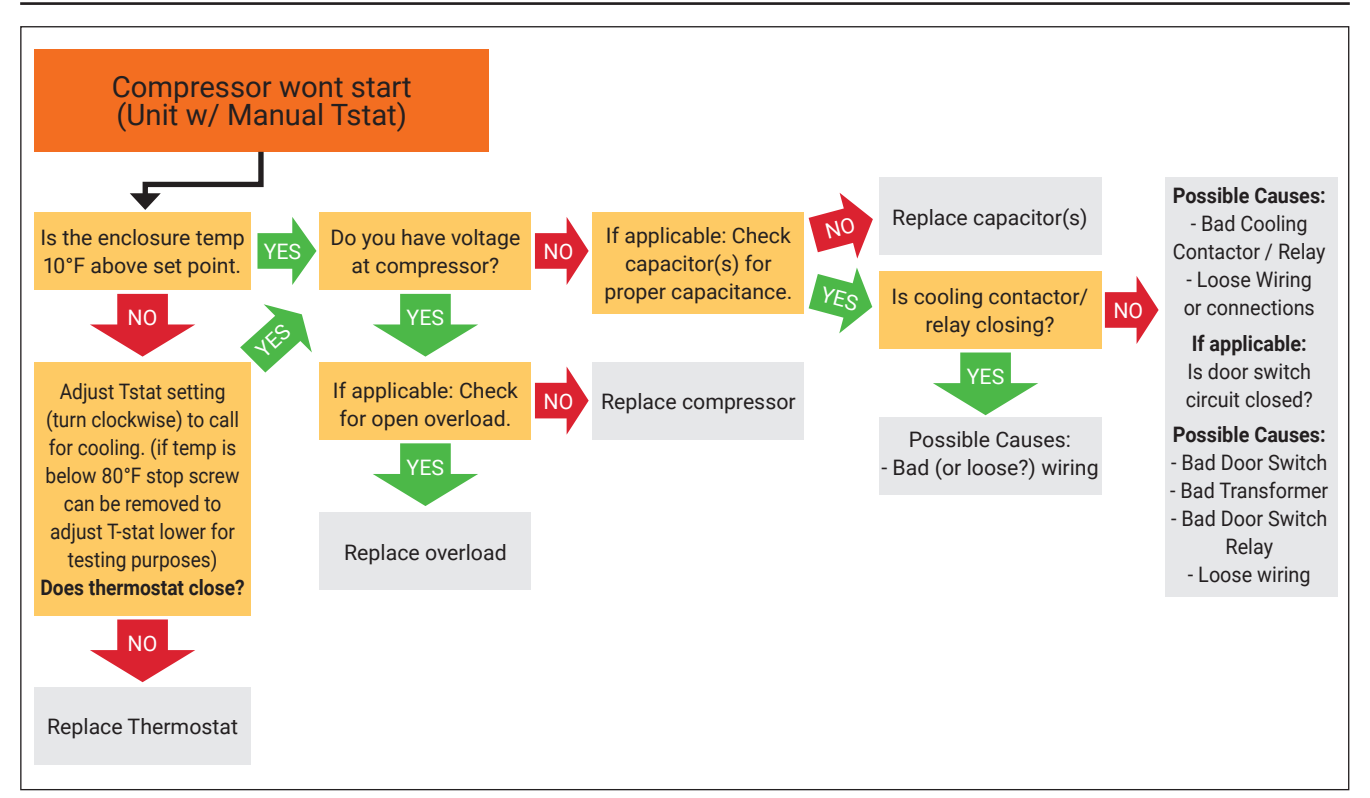

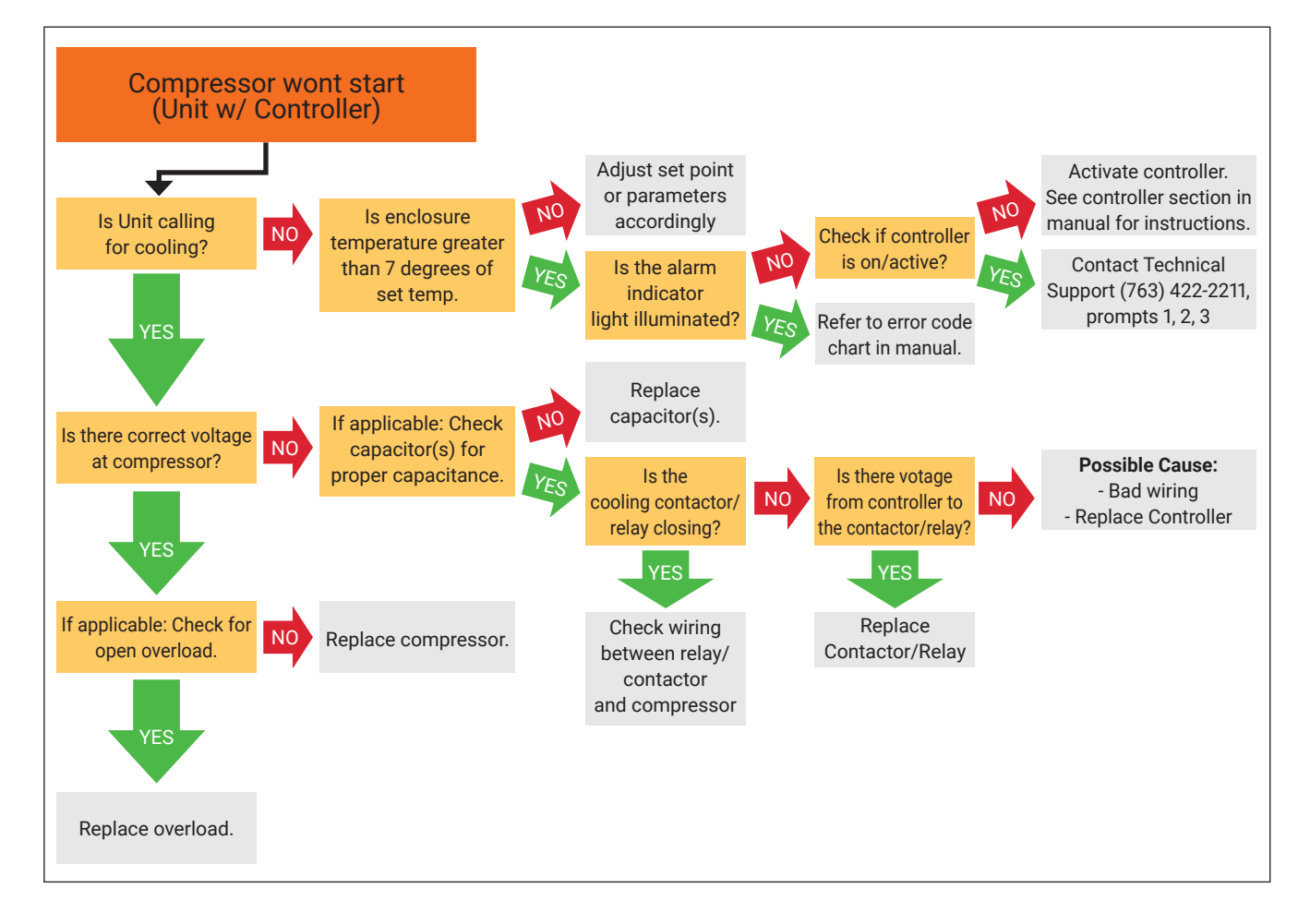

nVent.com/HOFFMAN | 41

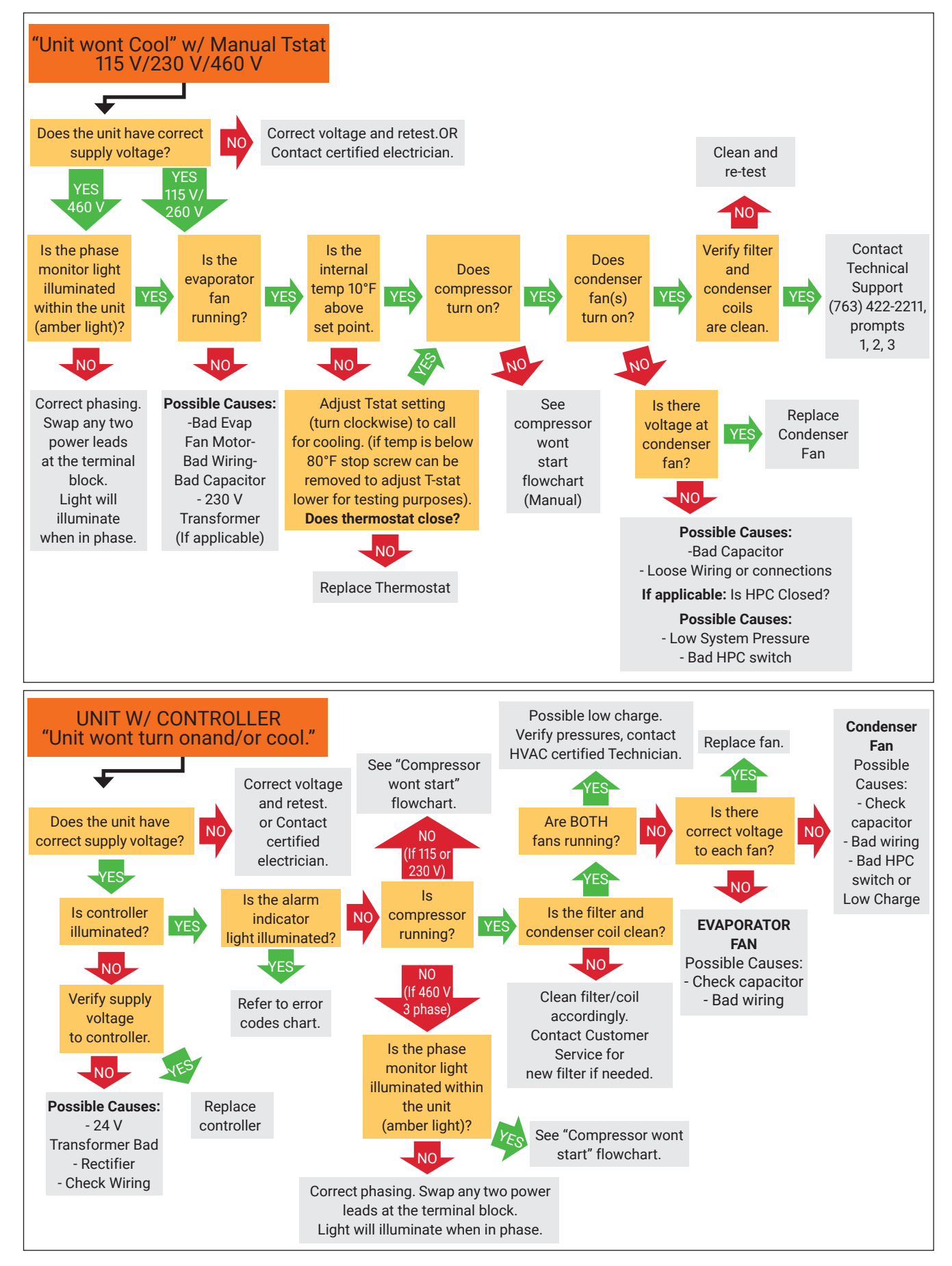

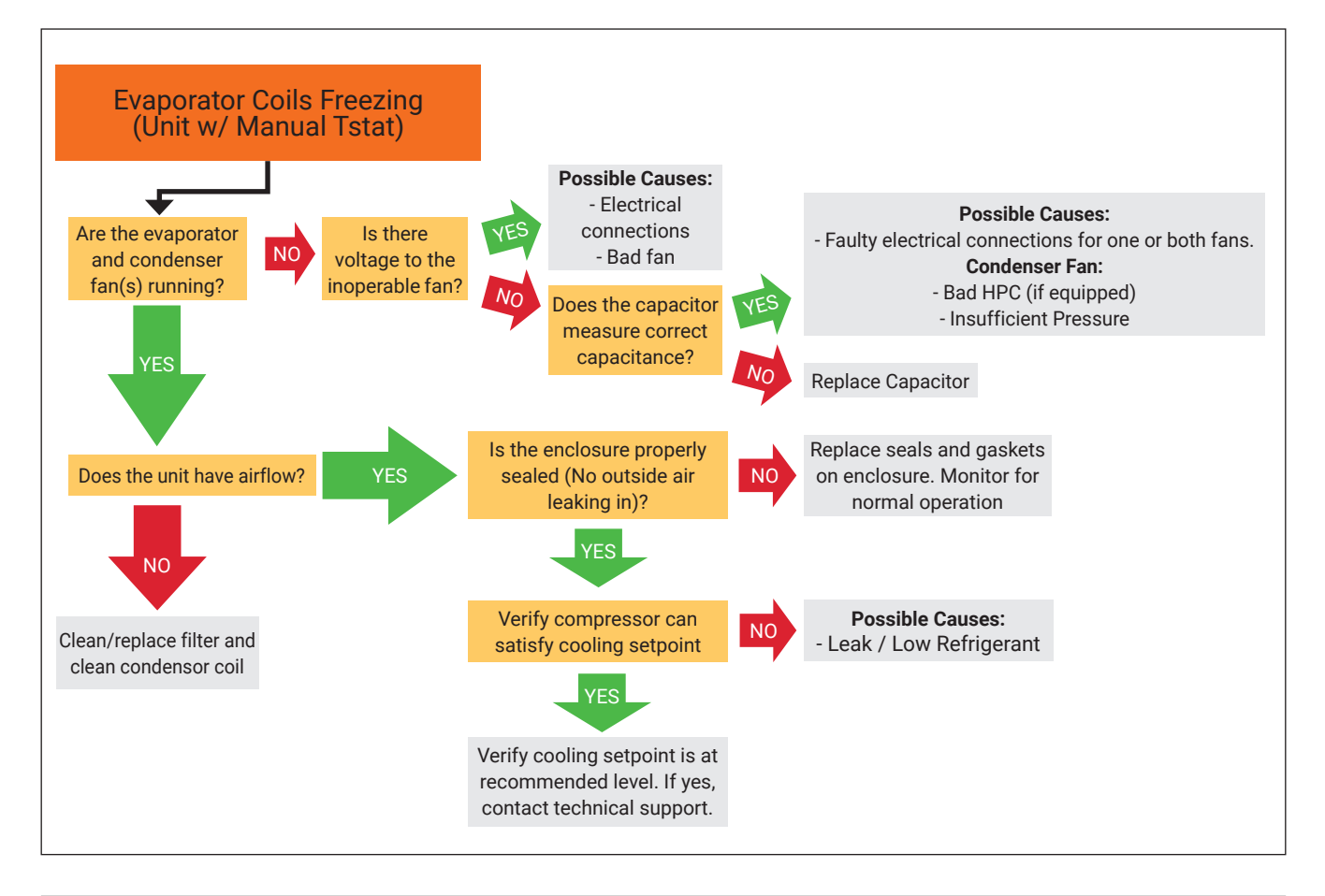

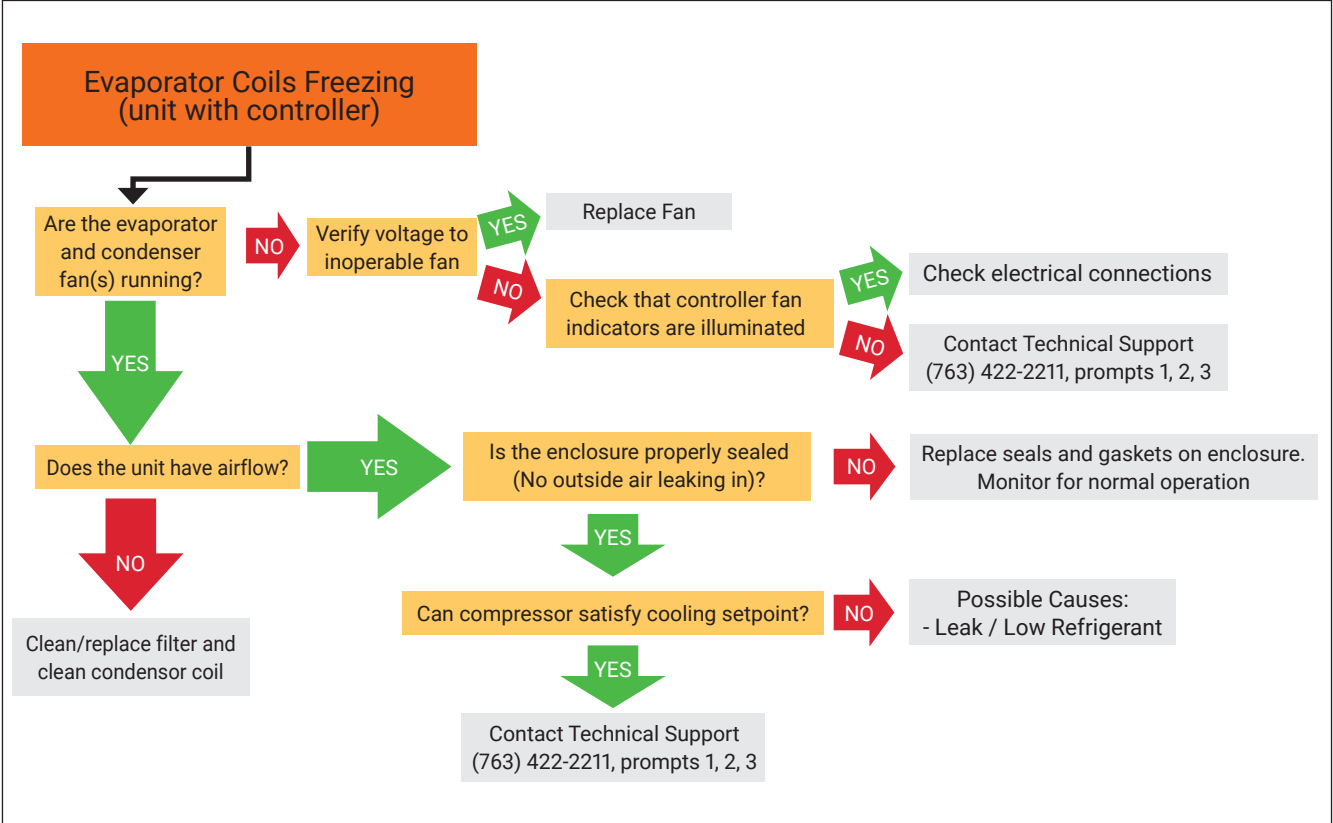

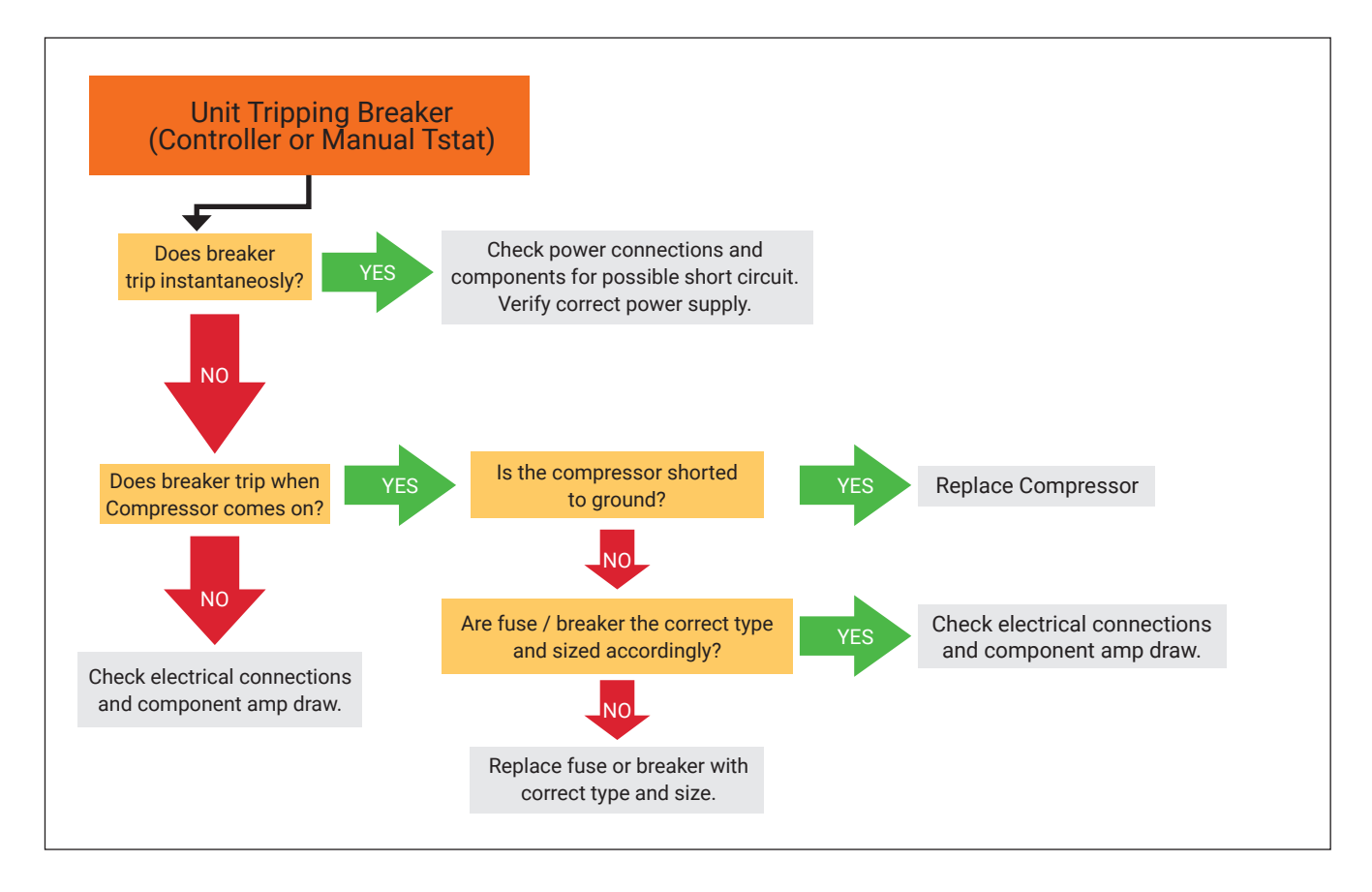

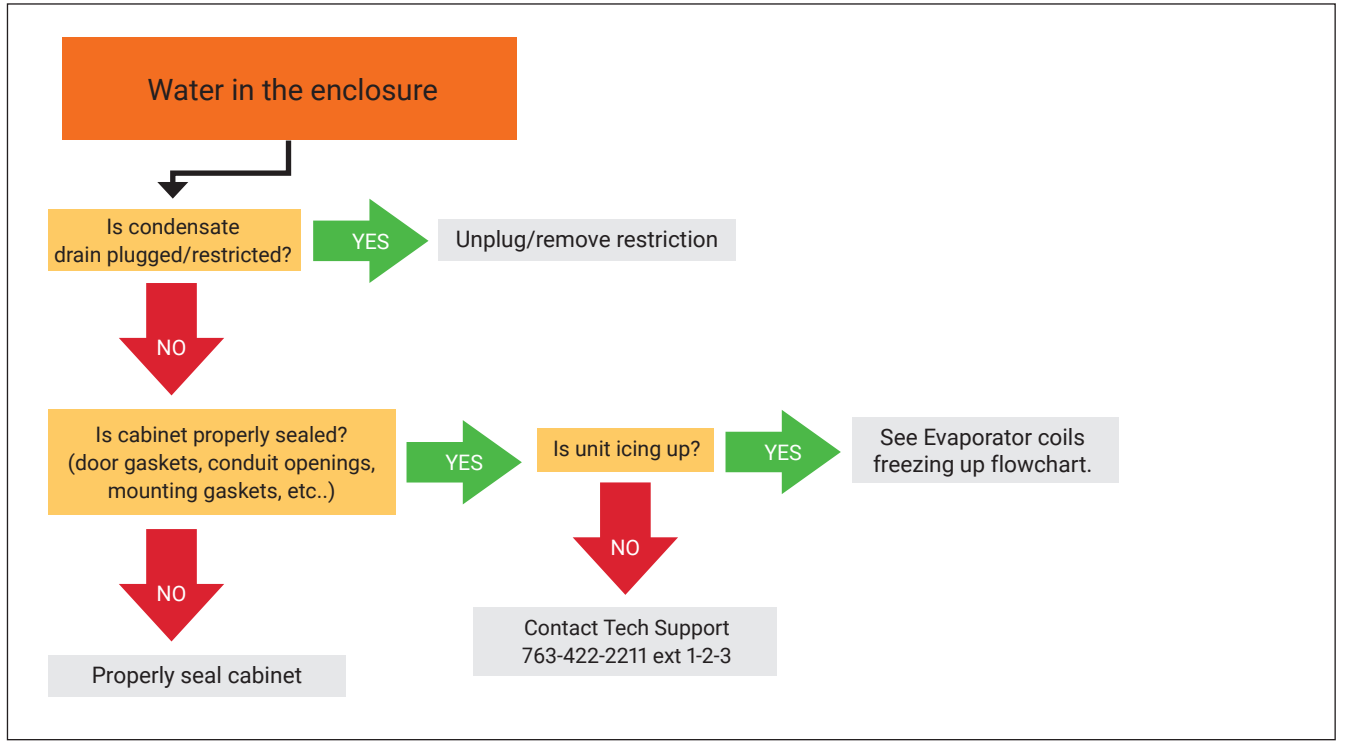

- For additional technical support: Call 763-422-2211 or Email cooling.service@nVent.com or Download Field Service Request (FSR) from: http://HOFFMAN.nVent.com/en-us/cooling-field-service-request

# **F-GAS INFORMATION**

|                                                                  | G280416GXXX<br>G280455GXXX            | G280426GXXX<br>G280616GXXX<br>G280626GXXX | G280446GXXX<br>G280646GXXX            |
|------------------------------------------------------------------|---------------------------------------|-------------------------------------------|---------------------------------------|
| Refrigerant<br>Kühlmittel<br>Chłodziwo                           | R513A                                 | R407C                                     | R513A                                 |
| GWP                                                              | 573                                   | 1774                                      | 573                                   |
| Factory Charge<br>Füllmenge durch Hersteller<br>Opłata Fabryczna | 340 Grams<br>340 Gramm<br>340 Gramów  | 567 Grams<br>567 Gramm<br>567 Gramów      | 454 Grams<br>454 Gramm<br>454 Gramów  |
| $CO_2$ Equivalent<br>$CO_2$ Equivalent<br>$CO_2$ Equivalent      | 0.19 Tons<br>0,19 Tonnen<br>0,19 Tony | 1.01 Tons<br>1,01 Tonnen<br>1,01 Tony     | 0.26 Tons<br>0,26 Tonnen<br>0,26 Tony |

| <br> | <br> |      |      |  | <br> | <br> | <br>  |      | <br> | <br> |      | <br>  | <br> | <br> | <br> | <br>  |  |
|------|------|------|------|--|------|------|-------|------|------|------|------|-------|------|------|------|-------|--|
|      |      |      |      |  |      |      |       |      |      |      |      |       |      |      |      |       |  |
|      |      |      |      |  |      |      |       |      |      |      |      |       |      |      |      |       |  |
| <br> | <br> | <br> |      |  | <br> | <br> | <br>  | <br> | <br> | <br> |      | <br>  | <br> | <br> | <br> | <br>  |  |
|      |      |      |      |  |      |      |       |      |      |      |      |       |      |      |      |       |  |
|      |      |      |      |  |      |      |       |      |      |      |      |       |      |      |      |       |  |
| <br> | <br> | <br> | <br> |  | <br> | <br> | <br>  |      | <br> | <br> | <br> | <br>  | <br> | <br> | <br> | <br>_ |  |
|      |      |      |      |  |      |      |       |      | <br> |      |      | <br>  |      | <br> | <br> |       |  |
|      |      |      |      |  |      |      |       |      |      |      |      |       |      |      |      |       |  |
|      |      |      |      |  |      |      | <br>  |      |      |      |      |       |      |      |      |       |  |
| <br> | <br> | <br> |      |  | <br> | <br> | <br>  |      | <br> | <br> |      | <br>  | <br> | <br> | <br> | <br>  |  |
|      |      |      |      |  |      |      |       |      |      |      |      |       |      |      |      |       |  |
|      |      |      |      |  |      |      |       |      |      |      |      |       |      |      |      |       |  |
| <br> | <br> | <br> | <br> |  | <br> | <br> | <br>  | <br> | <br> | <br> | <br> | <br>  | <br> | <br> | <br> | <br>  |  |
|      |      |      |      |  |      |      |       |      |      |      |      |       |      |      |      |       |  |
|      |      |      |      |  |      |      |       |      |      |      |      |       |      |      |      |       |  |
|      |      |      |      |  |      |      | <br>  |      |      |      |      |       |      |      |      |       |  |
|      | <br> |      |      |  | <br> | <br> | <br>  |      | <br> | <br> |      | <br>  | <br> | <br> | <br> | <br>  |  |
|      |      |      |      |  |      |      |       |      |      |      |      |       |      |      |      |       |  |
|      |      |      |      |  |      |      |       |      |      |      |      |       |      |      |      |       |  |
| <br> | <br> | <br> |      |  | <br> | <br> | <br>  |      | <br> | <br> |      | <br>  | <br> | <br> | <br> | <br>  |  |
|      |      |      |      |  |      |      |       |      |      |      |      |       |      |      |      |       |  |
|      |      |      |      |  |      |      |       |      |      |      |      |       |      |      |      |       |  |
| <br> |      |      |      |  | <br> |      | <br>  |      |      |      |      |       |      |      |      |       |  |
| <br> |      |      |      |  |      |      | <br>  |      |      |      |      | <br>  |      |      | <br> | <br>  |  |
|      |      |      |      |  |      |      |       |      |      |      |      |       |      |      |      |       |  |
|      |      |      |      |  |      |      |       |      |      |      |      |       |      |      |      |       |  |
| <br> | <br> | <br> | <br> |  | <br> | <br> | <br>_ | <br> | <br> | <br> |      | <br>_ | <br> | <br> | <br> | _     |  |
| <br> | <br> |      |      |  | <br> | <br> | <br>  |      | <br> | <br> |      | <br>  | <br> | <br> | <br> |       |  |
|      |      |      |      |  |      |      |       |      |      |      |      |       |      |      |      |       |  |
|      |      |      |      |  |      |      |       |      |      |      |      |       |      |      |      |       |  |
| <br> | <br> | <br> |      |  | <br> | <br> | <br>  |      | <br> | <br> |      | <br>  | <br> | <br> | <br> |       |  |
| <br> |      |      |      |  | <br> | <br> |       |      | <br> | <br> |      | <br>  |      | <br> | <br> |       |  |
|      |      |      |      |  |      |      |       |      |      |      |      |       |      |      |      |       |  |
|      |      |      |      |  |      |      |       |      |      |      |      |       |      |      |      |       |  |
| <br> | <br> |      |      |  | <br> | <br> | <br>  |      | <br> | <br> |      | <br>  | <br> | <br> | <br> | <br>  |  |
|      |      |      |      |  |      |      |       |      |      |      |      |       |      |      |      |       |  |
|      |      |      |      |  |      |      |       |      |      |      |      |       |      |      |      |       |  |
|      |      |      |      |  |      |      | <br>  |      |      |      |      |       | <br> |      |      |       |  |
|      | <br> |      |      |  | <br> | <br> | <br>  |      | <br> | <br> |      | <br>  | <br> | <br> | <br> |       |  |
|      |      |      |      |  |      |      |       |      |      |      |      |       |      |      |      |       |  |
|      |      |      |      |  |      |      |       |      |      |      |      |       |      |      |      |       |  |
| <br> | <br> |      | <br> |  | <br> | <br> | <br>  |      | <br> | <br> | <br> | <br>  | <br> | <br> | <br> |       |  |
| <br> |      |      |      |  | <br> | <br> |       |      | <br> | <br> |      | <br>  | <br> | <br> | <br> | <br>  |  |
|      |      |      |      |  |      |      |       |      |      |      |      |       |      |      |      |       |  |
|      |      |      |      |  |      |      |       |      |      |      |      |       |      |      |      |       |  |
| <br> | <br> | <br> |      |  | <br> | <br> | <br>  |      | <br> | <br> |      | <br>  | <br> | <br> | <br> | <br>  |  |
|      |      |      |      |  |      |      |       |      |      |      |      |       |      |      |      |       |  |
|      |      |      |      |  |      |      |       |      |      |      |      |       |      |      |      |       |  |
|      |      |      |      |  |      |      |       |      |      |      |      |       |      |      |      |       |  |
|      | <br> |      |      |  |      | <br> |       |      |      | <br> |      |       | <br> |      | <br> | <br>_ |  |
|      |      |      |      |  |      |      |       |      |      |      |      |       |      |      |      |       |  |
|      |      |      |      |  |      |      |       |      |      |      |      |       |      |      |      |       |  |
|      |      |      |      |  |      |      |       |      |      |      |      |       |      |      |      |       |  |
|      |      |      |      |  |      |      |       |      |      |      |      | <br>  |      | <br> | <br> |       |  |
|      |      |      |      |  |      |      |       |      |      |      |      |       |      |      |      |       |  |
|      |      |      |      |  |      |      |       |      |      |      |      |       |      |      |      |       |  |
|      |      |      |      |  |      |      |       |      |      |      |      |       |      |      |      |       |  |
|      |      |      |      |  |      |      |       |      |      |      |      |       |      |      |      |       |  |
|      |      |      |      |  |      |      |       |      |      |      |      |       |      |      |      |       |  |
|      |      |      |      |  |      |      |       |      |      |      |      |       |      |      |      |       |  |
|      |      |      |      |  |      |      |       |      |      |      |      |       |      |      |      |       |  |
|      |      |      |      |  |      |      |       |      |      |      |      |       |      |      |      |       |  |
|      |      |      |      |  |      |      |       |      |      |      |      |       |      |      |      |       |  |
|      |      |      |      |  |      |      |       |      |      |      |      |       |      |      |      |       |  |
|      |      |      |      |  |      |      |       |      |      |      |      |       |      |      |      |       |  |

| <br> |       |      |      |  |      |   |      |       |      |      |   |      |      |   |      |      |        |      |
|------|-------|------|------|--|------|---|------|-------|------|------|---|------|------|---|------|------|--------|------|
| <br> |       |      |      |  |      |   |      | <br>  |      |      |   |      |      |   |      |      |        |      |
|      |       |      |      |  |      | _ | <br> | <br>  |      | <br> | _ |      | <br> | _ |      |      |        | <br> |
|      | <br>  | <br> |      |  | <br> |   | <br> | <br>  |      | <br> |   |      | <br> |   |      |      | <br>   | <br> |
| <br> | _     |      |      |  |      |   | <br> |       |      | <br> |   |      | <br> |   | <br> | <br> | <br>   |      |
| <br> | <br>  |      |      |  |      |   | <br> | <br>  |      | <br> |   |      | <br> |   | <br> | <br> | <br>   |      |
|      | <br>  |      |      |  |      |   | <br> | <br>  |      | <br> |   |      | <br> |   | <br> | <br> |        |      |
|      |       |      |      |  |      |   |      | <br>  |      |      |   |      |      |   |      |      |        |      |
|      |       |      |      |  |      |   |      |       |      |      |   |      | <br> |   |      |      |        |      |
|      |       |      |      |  |      |   |      |       |      |      |   |      |      |   |      |      |        |      |
|      |       |      |      |  |      |   |      |       |      |      |   |      |      |   |      |      |        |      |
|      |       |      |      |  |      |   |      |       |      |      |   |      |      |   |      |      |        |      |
|      |       |      |      |  |      |   |      |       |      |      |   |      |      |   |      |      |        |      |
|      |       |      |      |  |      |   |      |       |      |      |   |      |      |   |      |      | $\neg$ |      |
| <br> |       |      |      |  |      |   |      |       |      |      |   |      |      |   |      |      |        |      |
|      | -     |      |      |  |      |   |      | <br>  |      |      |   |      |      |   |      |      | -      |      |
|      | <br>  |      |      |  | <br> |   | <br> | <br>  |      |      |   |      | <br> |   |      |      |        | <br> |
|      | _     |      |      |  |      | _ | <br> | <br>  | <br> |      |   |      | <br> |   |      |      |        | <br> |
|      |       |      |      |  |      |   |      |       |      |      |   |      |      |   |      |      | <br>   |      |
| <br> | <br>  |      | <br> |  | <br> |   | <br> | <br>  | <br> | <br> |   | <br> | <br> |   | <br> | <br> | <br>   | <br> |
|      | <br>_ | <br> | <br> |  | <br> |   | <br> | <br>  | <br> | <br> |   | <br> | <br> |   | <br> | <br> | <br>_  | <br> |
|      |       | <br> | <br> |  | <br> |   | <br> | <br>  | <br> | <br> |   | <br> | <br> |   | <br> | <br> | <br>   | <br> |
|      | <br>_ |      |      |  | <br> |   | <br> | <br>  |      | <br> |   |      | <br> |   |      | <br> |        |      |
|      |       |      |      |  |      |   | <br> |       |      | <br> |   |      | <br> |   | <br> | <br> |        |      |
|      |       |      |      |  |      |   |      |       |      |      |   |      |      |   |      |      |        |      |
|      |       |      |      |  |      |   |      |       |      |      |   |      |      |   |      |      |        |      |
|      |       |      |      |  |      |   |      |       |      |      |   |      |      |   |      |      |        |      |
|      |       |      |      |  |      |   |      |       |      |      |   |      |      |   |      |      |        |      |
|      |       |      |      |  |      |   |      |       |      |      |   |      |      |   |      |      |        |      |
|      |       |      |      |  |      |   |      |       |      |      |   |      |      |   |      |      |        |      |
|      |       |      |      |  |      |   |      |       |      |      |   |      |      |   |      |      |        |      |
|      |       |      |      |  |      |   |      |       |      |      |   |      |      |   |      |      |        |      |
| <br> | -     |      |      |  | <br> |   |      | <br>  |      |      |   |      |      |   |      |      | <br>   |      |
|      | -     |      |      |  |      |   |      | <br>_ |      |      |   |      |      |   |      |      | -      |      |
|      |       |      |      |  |      | _ | <br> | <br>  |      |      |   |      | <br> |   |      |      |        | <br> |
| <br> | _     |      |      |  |      |   |      |       |      | <br> |   |      | <br> |   |      | <br> |        |      |
|      | <br>  | <br> | <br> |  | <br> |   | <br> | <br>  | <br> | <br> |   | <br> | <br> |   | <br> | <br> | <br>   | <br> |
|      | <br>_ | <br> | <br> |  | <br> |   | <br> | <br>  | <br> | <br> |   | <br> | <br> |   | <br> | <br> | <br>   | <br> |
|      | <br>  | <br> | <br> |  |      |   | <br> | <br>  | <br> | <br> |   | <br> | <br> |   | <br> | <br> | <br>_  | <br> |
|      | _     | <br> |      |  |      |   |      | <br>  | <br> |      |   |      |      |   |      | <br> | <br>   | <br> |
|      |       |      |      |  |      |   |      | <br>  |      |      |   |      |      |   |      |      |        |      |
|      |       |      |      |  |      |   |      |       |      |      |   |      |      |   |      |      |        |      |
|      |       |      |      |  |      |   |      |       |      |      |   |      |      |   |      |      |        |      |
|      |       |      |      |  |      |   |      |       |      |      |   |      |      |   |      |      |        |      |
|      |       |      |      |  |      |   |      |       |      |      |   |      |      |   |      |      |        |      |
|      |       |      |      |  |      |   |      |       |      |      |   |      |      |   |      |      | $\neg$ |      |
|      |       |      |      |  |      |   |      |       |      |      |   |      |      |   |      |      | -      |      |
|      | <br>  |      | <br> |  |      |   |      |       |      |      |   |      |      |   | <br> |      |        |      |

### nVent

2100 Hoffman Way Anoka, MN 55303 USA Tel +1.763.422.2211 Fax +1.763.576.3200 nVent.com

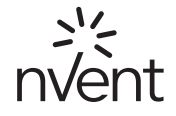

Our powerful portfolio of brands:

ERICO

HOFFMAN ILSCO

D RAYCHEM

SCHROFF

©2024 nVent. All nVent marks and logos are owned or licensed by nVent Services GmbH or its affiliates. All other trademarks are the property of their respective owners. nVent reserves the right to change specifications without notice. HOFFMAN-IM-N02363-G28InstallationManual-EN-2409 P/N 89246226

CADDY